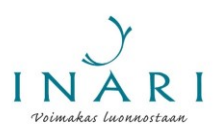

## Hakulomakkeen täyttöohje - yleisavustus

Yleisavustusta haetaan Inarin kunnan yhteisessä avustushaussa, joka järjestetään kerran vuodessa alkuvuodesta. Vuonna 2021 hakuaika on 11.1–8.2.2021.

Tässä ohjeessa käydään läpi hakulomakkeen täyttäminen Inarin kunnan sähköisessä asioinnissa, kun haetaan yleisavustusta.

#### Yleistä hakulomakkeen täyttämisestä

#### Avustusohje

Avustuksia koskevat tiedot löytyvät kunnan verkkosivuilta osoitteesta <u>https://www.inari.fi/fi/osallistuminen/yhdistykset-ja-yhteisot/avustukset-yhdistyksille-yhteisoille-ja-muille-</u> <u>toimijoille.html</u>. Inarin kunnan avustuskäytännöt kuvataan tarkemmin avustusohjeessa, joka löytyy osoitteesta <u>https://www.inari.fi/media/tiedostot-2020/hallinto-2020/inarin-kunnan-avustusohje.pdf</u>. Tutustu huolellisesti ohjeisiin ennen hakulomakkeen täyttämistä.

#### Sähköiseen asiointiin kirjautuminen

Hakulomakkeen täyttäminen edellyttää, että tunnistaudut Inarin kunnan sähköiseen asiointipalveluun. Palveluun tunnistaudutaan pankkitunnuksilla tai mobiilivarmenteella. Pääset tunnistautumaan asiointipalveluun hakulomakkeen linkin kautta.

#### Hakulomakkeen tallentaminen

Voit täyttää hakulomakkeen useassa osassa. Jos haluat tallentaa hakulomakkeen ja jatkaa sen täyttämistä myöhemmin, valitse hakulomakkeen alareunasta "Tallenna keskeneräisenä".

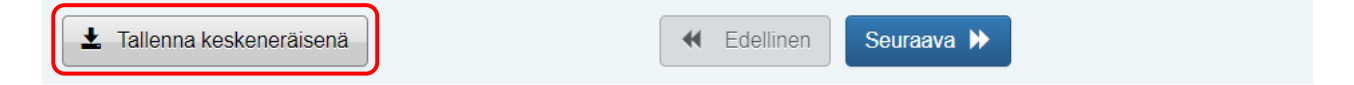

Kun kirjaudut seuraavan kerran asiointipalveluun, voit valita, jatkatko keskeneräisen lomakkeen täyttämistä vai aloitatko lomakkeen täyttämisen alusta. Kun haluat jatkaa tallennetun lomakkeen täyttämistä, valitse "Jatka muokkaamista". Lomakkeen täyttäminen jatkuu siitä, mihin se on edellisellä kerralla jäänyt.

Sinulla on keskeneräisiä asioita 1 kpl, viimeksi muokattu 18.3.2020 15:20:11. Voit jatkaa keskeneräisen asian muokkaamista tai poistaa sen ja aloittaa uuden.

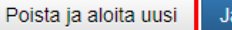

Jatka muokkaamista

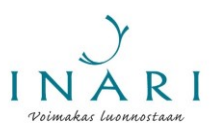

## Hakulomakkeen täyttäminen useaan kertaan

Jos edustat useampaa kuin yhtä avustusta hakevaa tahoa, voit täyttää avustuslomakkeen useaan kertaan. Tällöin sinun täytyy lähettää ensimmäinen hakulomake ennen kuin voit aloittaa uuden hakulomakkeen täyttämisen. Keskeneräisiä hakulomakkeita voi olla samanaikaisesti vain yksi.

## Pakolliset kysymykset

Pakolliset kysymykset on merkitty tähdellä (\*).

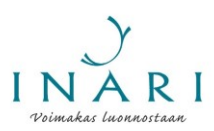

## Hakulomakkeen täyttäminen

## 1. Kirjaudu hakulomakkeelle

Hakulomake täytetään Inarin kunnan sähköisessä asioinnissa. Hakulomakkeen täyttäminen edellyttää, että kirjaudut Inarin kunnan sähköiseen asiointiin. Pääset kirjautumaan hakulomakkeelle osoitteessa <u>https://asiointi.digiloikka.fi/formpro/eservices/inari/Aloita/Yhteinenavustushaku2021</u>.

Hakulomakkeelle kirjautuminen edellyttää, että tunnistaudut palveluun pankkitunnuksilla tai mobiilivarmenteella. Kun olet tunnistautunut, klikkaa "Jatka palveluun". Hakulomake avautuu automaattisesti.

## 2. Täytä avustusta hakevan tahon yhteyshenkilön tiedot

Täytä avustusta hakevan tahon yhteyshenkilön tiedot. Avustusta hakevalla taholla täytyy olla **yksi** yhteyshenkilö. Lisäkysymyksissä kunta ottaa yhteyttä vain hakijatahon ilmoittamaan yhteyshenkilöön. Huom! Avustuspäätös tulee näkyviin aina sen henkilön asiointitilille, joka on täyttänyt ja lähettänyt avustushakemuksen, vaikka yhteyshenkilöksi olisi merkitty eri henkilö.

Valitse avustusta hakeva taho. Yleisavustusta hakeva taho voi olla rekisteröity yhdistys tai rekisteröity säätiö.

#### AVUSTUSTA HAKEVAN TAHON YHTEYSHENKILÖ

Avustusta hakevalla taholla tulee olla yksi yhteyshenkilö. Lisäkysymyksissä kunta ottaa yhteyttä vain hakijatahon ilmoittamaan yhteyshenkilöön.

| Etunimi *                                                                    |
|------------------------------------------------------------------------------|
| Sukunimi *                                                                   |
| Puhelinnumero (virka-aikana) *                                               |
| Sähköpostiosoite *                                                           |
| Sähköpostiosoite uudelleen *                                                 |
| Avustusta hakeva taho on *                                                   |
| <ul> <li>○ inarilainen tai Inarissa toimiva rekisteröity yhdistys</li> </ul> |
| ◯ inarilainen tai Inarissa toimiva rekisteröity säätiö                       |
| ◯ inarilainen yhteisö                                                        |
| ◯ inarilainen yksityishenkilö                                                |

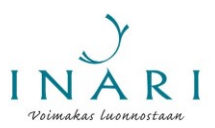

### 3. Täytä yhdistystä tai säätiötä koskevat tiedot

Oikeat kysymykset tulevat näkyviin sen mukaan, onko yleisavustusta hakeva taho yhdistys vai säätiö.

#### 3.1 Avustusta hakevan yhdistyksen tiedot

Täytä yhdistyksen perustiedot.

| AVUSTUSTA HAKEVAN YHDISTYKSEN TIEDOT |
|--------------------------------------|
| Yhdistyksen virallinen nimi *        |
|                                      |
| Y-tunnus tai yhdistysnumero *        |
|                                      |
| Yhdistyksen osoite *                 |
|                                      |
| Pankki ja IBAN-tilinumero *          |
|                                      |

Valitse listasta yhdistyksen toimiala. Voit valita halutessasi useita toimialoja.

Yhdistyksen toimiala \*

Valitse alla olevasta listauksesta yhdistyksen toimiala. Voit valita useita toimialoja.

- Ammattiin tai elinkeinoon liittyvät yhdistykset
- Asukas-, kotiseutu-, kylä- tai kaupunginosayhdistykset
- Eläkeläis- ja senioriyhdistykset
- Harrasteyhdistykset
- Ihmisoikeus- ja rauhanjärjestöt
- 🗏 Kohtaamispaikka, järjestö- tai vapaaehtoistoiminnan keskus
- Kulttuurialan yhdistykset
- Lapsi- ja perheyhdistykset

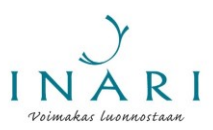

- Luonto-, ympäristö- ja eläinsuojeluyhdistyykset
- Maanpuolustukseen liittyvät yhdistykset
- Monialayhdistykset
- Monikulttuuriset ja kansainvälisiin suhteisiin liittyvät yhdistykset
- Muut yhdistykset (esim. Lions)
- Nuorisoyhdistykset
- Omais- ja läheisyhdistykset
- Päihde- ja mielenterveysyhdistykset
- Pelastusalan vapaaehtoisyhdistykset
- Poliittiset yhdistykset
- Sairaus- ja potilasyhdistykset
- Tietotekniikan ja ohjelmistoalan yhdistykset
- Työllisyyden edistäminen ja työttömien yhdistykset
- Uskontoon ja maailmankatsomukseen liittyvät yhdistykset
- Urheilu- ja liikuntayhdistykset
- Vammaisyhdistykset
- Vleisen terveyden ja hyvinvoinnin yhdistykset

Valitse listasta yhdistyksen **ensisijainen** toimiala ja kirjoita se listan alle.

 Yhdistyksen ensisijainen toimiala \*

 Esim. sairaus- ja potilasyhdistykset

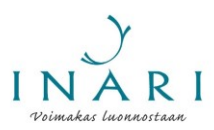

Valitse yhdistyksen toiminnan ikäryhmä. Voit valita useita ikäryhmiä.

| Yhdistyksen toiminnan ikäryhmä  |
|---------------------------------|
| kaikenikäiset                   |
| 🗏 vauvat ja taaperot (0 - 2 v.) |
| 🗏 leikki-ikäiset (3 - 6 v.)     |
| 🗏 lapset (7 - 12 v.)            |
| 🗏 nuoret (13 - 17 v.)           |
| 🗏 nuoret aikuiset (18 - 29 v.)  |
| 🗏 aikuiset (30 - 62 v.)         |
| 🗏 ikäihmiset (63 - 79 v.)       |
| 🗆 vanhukset (+ 80 v.)           |

Avustuksen saamisen edellytys on, että yhdistys on ilmoittanut toimijatietonsa Lappilaiset.fiverkkopalveluun. Lisäksi yhdistyksen tietojen tulee olla ajan tasalla Patentti- ja rekisterihallituksen yhdistysrekisterissä. Vahvista, että nämä ehdot täyttyvät.

Yhdistyksen toiminnan näkyvyys

Avustuksen saamisen edellytyksenä on, että yhdistys on ilmoittanut toimijatietonsa Lappilaiset.fi-verkkopalveluun, lisätietoja kunnan verkkosivuilla: https://www.inari.fi/fi/inari-info/yhdistykset-ja-yhteisot/yhdistysten-yhteystiedot.html.

Lisäksi yhdistyksen tietojen tulee olla ajan tasalla Patentti- ja rekisterihallituksen yhdistysrekisterissä, lisätietoja Patentti- ja rekisterihallituksen verkkosivuilla: https://www.prh.fi/fi/yhdistysrekisteri.html.

| Onko yhdistyksen toimijatiedot ilmoitettu Lappilaiset.fi-verkkopalveluun? *                      |  |  |  |  |  |
|--------------------------------------------------------------------------------------------------|--|--|--|--|--|
| ⊖ Kyllä                                                                                          |  |  |  |  |  |
| O Ei                                                                                             |  |  |  |  |  |
|                                                                                                  |  |  |  |  |  |
| Ovatko yhdistyksen tiedot ajan tasalla Patentti- ja rekisterihallituksen yhdistysrekisterissä? * |  |  |  |  |  |
| © Kyllä                                                                                          |  |  |  |  |  |
| O Ei                                                                                             |  |  |  |  |  |
|                                                                                                  |  |  |  |  |  |

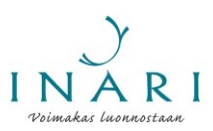

Täytä yhdistyksen toimintaa koskevat tiedot.

| Yhdistyksen toiminta                                                                     |
|------------------------------------------------------------------------------------------|
| Yhdistyksen perustamisvuosi *                                                            |
|                                                                                          |
| Yhdistyksen jäsenmäärä *                                                                 |
| Yhdistyksen jäsenmaksun maksaneiden jäsenten määrä *                                     |
|                                                                                          |
| Yhdistyksen ohjaajien ja/tai valmentajien määrä                                          |
|                                                                                          |
| Yhdistyksen järjestämä säännöllinen toiminta viikossa (tuntia)                           |
|                                                                                          |
| Yhdistyksen järjestämä säännöllinen toiminta kuukaudessa (tuntia)                        |
|                                                                                          |
| Muu kuvaus yhdistyksen toiminnan aktiivisuudesta                                         |
|                                                                                          |
|                                                                                          |
|                                                                                          |
|                                                                                          |
| Kuuluuko yhdistys alueelliseen tai valtakunnalliseen kattojärjestöön? Jos kuuluu, mihin? |

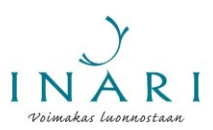

## 3.2 Avustusta hakevan säätiön tiedot

Täytä säätiötä koskevat tiedot. Kuvaa lyhyesti säätiön toimintaa ja sitä, kuinka aktiivisesti säätiö toimii.

| AVUSTUSTA HAKEVAN SÄÄTIÖN TIEDOT               |   |
|------------------------------------------------|---|
| Säätiön virallinen nimi *                      |   |
|                                                |   |
|                                                |   |
|                                                |   |
|                                                |   |
| Säätiön osoite *                               |   |
|                                                |   |
| Pankki ja IBAN-tilinumero *                    |   |
|                                                |   |
|                                                |   |
|                                                |   |
|                                                |   |
| Lyhyt kuvaus säätiön toiminnasta               |   |
|                                                |   |
|                                                |   |
|                                                |   |
|                                                |   |
|                                                |   |
| Lyhyt kuvaus säätiön toiminnan aktiivisuudesta |   |
|                                                |   |
|                                                |   |
|                                                |   |
|                                                |   |
|                                                | 1 |

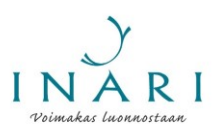

#### 4. Valitse haettava avustus

Valitse listasta yleisavustus. Klikkaa "Seuraava".

# HAETTAVA AVUSTUS Valitse, haetko yleisavustusta, kohdeavustusta vai kyläyhdistyksen avustusta. Yksi hakijataho voi hakea vain yhtä avustusta. Haen \* ♀ yleisavustusta rekisteröityneen yhdistyksen tai säätiön koko vuoden toimintaan ♦ kohdeavustusta tapahtuman, hankinnan, hankkeen tai muun kertaluontoisen toiminnan toteuttamiseen ♦ kyläyhdistyksen avustusta. ✓ Tallenna keskeneräisenä (\*) Tähdellä merkityt tiedot ovat pakollisia.

### 5. Hakemuksen tiedot

Merkitse lomakkeelle haettava summa euroina.

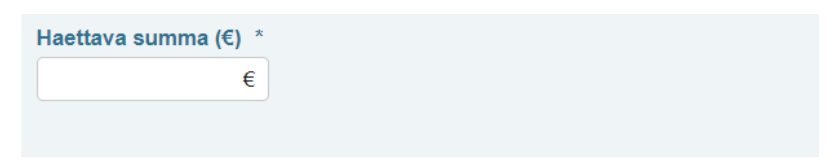

Kuvaa, miten avustus on suunniteltu käytettävän. Yleisavustusta voidaan myöntää rekisteröityjen yhdistysten tai säätiöiden perustoimintaan, tapahtumiin, hankkeisiin, hankintoihin, vuokrakuluihin tai muuhun sääntöjenmukaiseen toimintaan. Erittele käyttösuunnitelmassa, mikä osa avustuksesta on suunniteltu käytettävän perustoimintaan, mahdollisiin tapahtumiin, hankintoihin, hankkeisiin tai muuhun sääntöjenmukaiseen toimintaan.

| Avustuksen käyttös | suunnitelma |
|--------------------|-------------|
|--------------------|-------------|

Kerro, miten avustus on suunniteltu käytettävän. Erittele, miten avustusta käytetään esimerkiksi yhdistyksen tai säätiön perustoimintaan, tapahtumiin, hankintoihin, vuokrakuluihin tai muuhun sääntöjen mukaiseen toimintaan.

\*

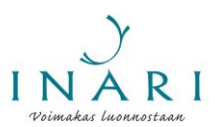

Kuvaa toiminnan muuta rahoitusta. Merkitse tähän kohtaan muilta tahoilta vuodelle 2021 haetut, myönnetyt ja haettavaksi aiotut avustukset. Ilmoita avustuksista avustuksen myöntävä taho ja myönnetty/haettu avustussumma.

#### Muu rahoitus \*

.

Muut haetut, myönnetyt ja/tai haettavaksi aiotut avustukset vuodelle 2021. Avustuksesta on ilmoitettava avustuksen myöntävä taho ja avustussumma.

Kuvaile avustusta hakevan tahon omaehtoista varainhankintaa. Omaehtoinen varainhankinta voi olla esimerkiksi jäsenmaksujen keräämistä, talkootyötä tai työn myymistä. Yleisavustuksen saajilta edellytetään tarkoituksenmukaista omaehtoista varainhankintaa.

| Omaehtoinen varainhankinta *<br>Kuvaus yhdistyksen tai säätiön omaehtoisesta varainhankinnasta, esimerkiksi talkootyö, jäsenmaksut tai työn myyminen. |
|----------------------------------------------------------------------------------------------------|
| *                                                                                                    |
|                                                                                                    |
|                                                                                                    |
|                                                                                                    |
|                                                                                                    |

Ilmoita, kuinka paljon avustusta hakeva taho on saanut kunnalta tukea yhteensä vuonna 2020. Ilmoita kaikki kunnan eri toimialojen ja Nordican maksamat avustukset, kulukorvaukset, maksetut laskut ja muu rahallinen tuki.

Kuinka paljon avustuksen hakija on saanut kunnalta tukea yhteensä vuonna 2020? \* Ilmoita tässä kaikki kunnalta vuonna 2020 saatu tuki euroina.

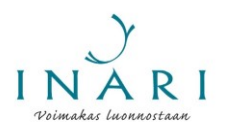

Kuvaile, miten avustettava toiminta vastaa kunnan strategiaa ja/tai hyvinvoinnin edistämisen painopisteitä. Kuvaile lyhyesti ja vapaamuotoisesti, miten yhdistyksen tai säätiön toiminta liittyy kuntastrategiassa esitettyihin kunnan tavoitteisiin ja painopisteisiin ja/tai hyvinvointikertomuksessa esitettyihin hyvinvoinnin ja terveyden edistämisen painopisteisiin.

Kunnan strategia löytyy osoitteesta <u>https://www.inari.fi/media/tiedostot-2019/hallinto-2019/arktisen-inarin-strategia-2030\_valtuuston-hyvaksyma-12.12.2019.pdf</u>.

Hyvinvoinnin ja terveyden edistämisen painopisteitä kuvataan kunnan hyvinvointikertomuksessa, joka löytyy osoitteesta <u>https://www.inari.fi/media/tiedostot-2020/hallinto-2020/hyvinvointikertomuksen-vuosiraportti-2019-ja-hyvinvointisuunnitelma-2021.pdf</u>.

Miten avustettava toiminta vastaa kunnan strategiaa ja/tai hyvinvoinnin ja terveyden edistämisen painopisteitä? Kuntastrategia löytyy osoitteesta: <u>https://www.inari.fi/media/tiedostot-2019/hallinto-2019/arktisen-inarin-strategia-2030\_valtuuston-hyvaksyma-12.12.2019.pdf</u>.

Inarin hyvinvoinnin ja terveyden edistämisen painopisteet kuvataan hyvinvointikertomuksessa. Hyvinvointikertomus löytyy osoitteesta: <u>https://www.inari.fi/media/tiedostot-2020/hallinto-2020/hyvinvointikertomuksen-vuosiraportti-2019-ja-hyvinvointisuunnitelma-2021.pdf</u>.

Kuvaile avustettavan toiminnan alueellista merkitystä. Voit kuvailla, millainen merkitys toiminnalla on koko Inarin kunnalle tai jollekin tietylle kunnan alueelle. Voit kuvailla esimerkiksi yhdistyksen järjestämien tapahtumien tai koulutusten merkitystä Inarille.

Millainen alueellinen merkitys avustettavalla toiminnalla on? \*

Avustettavan toiminnan alueellinen merkitys Inarin kunnalle tai jollekin kunnan alueelle, esimerkiksi tapahtumat ja kilpailut, koulutukset tai muu kuvaus toiminnan alueellisesta merkityksestä.

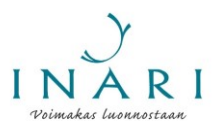

Kuvaile, millaista yhteistyötä avustuksen hakija tekee kunnan ja muiden yhdistysten ja säätiöiden kanssa.

| Millaista yhteistyötä avustuksen hakija tekee kunnan ja muiden yhdistysten tai säätiöiden kanssa? $^*$ |    |
|----------------------------------------------------------------------------------------------------|----|
|                                                                                                    |    |
|                                                                                                    |    |
|                                                                                                    |    |
|                                                                                                    |    |
|                                                                                                    | // |

Liitä hakemuksen liitteet. Hakemuksen liitteiksi tulee lisätä yhdistyksen tai säätiön **viimeisin** toimintakertomus, tilinpäätös, tilintarkastuskertomus, toimintasuunnitelma ja talousarvio sekä yhdistyksen tai säätiön säännöt. Liitteen saa lisättyä painamalla kunkin liitteen nimen alta "Lisää".

| Yleisavustushakemuksen liitteet                                                                                                |
|----------------------------------------------------------------------------------------------------|
| Yleisavustushakemukseen tulee liittää yhdistyksen tai säätiön viimeisin toimintakertomus, tilinpäätös, tilintarkastuskertomus, |
| toimintasuunnitelma ja talousarvio sekä yhdistyksen tai säätiön säännöt.                                                       |
|                                                                                                    |
| Yhdistyksen/säätiön viimeisin toimintakertomus *                                                                               |
| Lisää                                                                                                    |
| Vhdistyksen/säätiön viimeisin tilinnäätös *                                                                                    |
|                                                                                                    |
| Lisaa                                                                                                    |
| Yhdistyksen/säätiön viimeisin tilintarkastuskertomus *                                                                         |
| Lisää                                                                                                    |
|                                                                                                    |
|                                                                                                    |
| Lisaa                                                                                                    |
| Yhdistyksen/säätiön viimeisin talousarvio *                                                                                    |
| Lisää                                                                                                    |
| Yhdistyksen/säätiön säännöt *                                                                                                  |
| Lisää                                                                                                    |
|                                                                                                    |

Kun olet klikannut "Lisää", aukeaa uusi ikkuna. Klikkaa "Valitse tiedosto". Näin pääset valitsemaan tiedostoistasi sen tiedoston, jonka haluat liittää hakemukseen.

| Valitse tiedosto                                                        |         |          |
|-------------------------------------------------------------------------|---------|----------|
| Valitse ladattava tiedosto<br>Valitse tiedosto<br>Ei valittua tiedostoa |         |          |
|                                                                         | Peruuta | Tallenna |

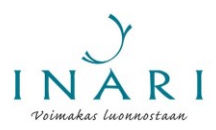

Valitse haluamasi tiedosto ja klikkaa "Avaa".

| •  | Nimi                                       | Muokkauspäivä   | Тууррі            | Koko |      |
|----|--------------------------------------------|-----------------|-------------------|------|------|
|    | Yhdistyksen toimintakertomus               | 19.3.2020 16:28 | Microsoft Word -a |      | 0 kt |
| ł. |                                            |                 |                   |      | _    |
|    |                                            |                 |                   |      |      |
|    |                                            |                 |                   |      |      |
|    |                                            |                 |                   |      |      |
|    |                                            |                 |                   |      |      |
| L  |                                            |                 |                   |      |      |
|    |                                            |                 |                   |      |      |
|    |                                            |                 |                   |      |      |
| ,  |                                            |                 |                   |      |      |
|    | Tiedostonimi: Yhdistyksen toimintakertomus |                 |                   |      |      |
|    |                                            |                 |                   |      |      |

Kun olet avannut haluamasi tiedoston, klikkaa "Tallenna".

|   | Valitse tiedosto    |                      |
|---|---------------------|----------------------|
|   | Valitse ladattava t | iedosto              |
| e | Valitse tiedosto    | Yhdistyksetomus.docx |
| ŀ |                     |                      |
| i |                     | Peruuta Tallenna     |

Lisäämäsi liite näkyy hakulomakkeella. Jos haluat muokata liitettä, sinun tulee poistaa liite, muokata alkuperäistä tiedostoa ja lisätä liite uudelleen samalla tavalla. Lisää loput liitteet samalla tavalla.

| Yhdistvksen/säätiön viimeisin toimintakertomus *       |
|--------------------------------------------------------|
| Yhdistyksen toimintakertomus.docx - Poista             |
| Yhdistyksen/säätiön viimeisin tilinpäätös *            |
| Lisää                                                  |
| Yhdistyksen/säätiön viimeisin tilintarkastuskertomus * |
| Lisää                                                  |
| Yhdistyksen/säätiön viimeisin toimintasuunnitelma *    |
| Lisää                                                  |
| Yhdistyksen/säätiön viimeisin talousarvio *            |
| Lisää                                                  |
| Yhdistyksen/säätiön säännöt *                          |
| Lisää                                                  |

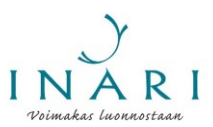

Täydennä hakemustasi halutessasi "Lisätietoja"-kohdassa.

Kun olet vastannut kaikkiin kysymyksiin ja lisännyt kaikki tarvittavat liitteet, klikkaa "Seuraava".

| Lisätietoja               |                      |  |
|---------------------------|----------------------|--|
|                           |                      |  |
|                           |                      |  |
|                           |                      |  |
|                           |                      |  |
| ↓ Tallonna koskonoräisonä |                      |  |
| Lallenna keskeneräisenä   | ✓ Edellinen Seuraava |  |

## 6. Lähetä lomake

Klikkaa "Seuraava", jolloin pääset hakemuksesi yhteenvetosivulle.

| HAKEMUKSEN LÄHETTÄMINEN<br>Klikkaamalla "Seuraava"-painiketta näet hakemuksesi y<br>PDF" -painiketta.              | rhteenvedon. Voit tallentaa yhteenvedon sivun alareunasta klikkaamalla "Avaa |
|----------------------------------------------------------------------------------------------------|------------------------------------------------------------------------------|
| Lähetä avustushakemus klikkaamalla "Lähetä"-painiket<br>lomakkeen vastaanottamisesta.                              | ta. Saat lomakkeella ilmoittamaasi sähköpostiosoitteeseen kuittauksen        |
| Jos sinulla on kysyttävää avustushakuun liittyen, ota yh<br>Hyvinvointikoordinaattori Verena Kortelainen, puh. 040 | teyttä:<br>626 1018, verena.kortelainen@inari.fi.                            |
| Tallenna keskeneräisenä                                                                                            | ✓ Edellinen Seuraava >>                                                      |

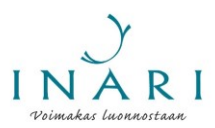

Jos haluat tallentaa yhteenvedon, klikkaa sivun alareunasta "Avaa PDF". Tallennettava tiedosto avautuu uuteen välilehteen. Tallenna tai tulosta lomake sivun oikeasta yläkulmasta.

| Avaa PDF | ✓ Edellinen Seuraava | Lähetä |
|----------|----------------------|--------|
|          | ¢: 🛨 🖶               |        |
|          |                      |        |

Kun olet tallentanut tiedoston, palaa hakulomakkeelle. Kun olet valmis lähettämään hakemuksen, klikkaa "Lähetä".

| Läh                   | e                     | etä                   | etä                  | etä                  | etä                   | etä                   | etä                  | etä                   | etä                   | etä                   | e                     | e                     | e                     | e                     | ¢                     | e                     | •                     | e                     | (                     | 6                     | e                     |                       |                       |                       |                       |                        |                       |                       |                        |                       |                       |                       |                       | ŀ                     | •                    | •                   | )                  |                    | 1                  | a                 | a                 | Vá               | av               | a               | aa              | ra             | ur        | e              | 5               | 00               |            |            |            | 1          | n          |
|-----------------------|-----------------------|-----------------------|----------------------|----------------------|-----------------------|-----------------------|----------------------|-----------------------|-----------------------|-----------------------|-----------------------|-----------------------|-----------------------|-----------------------|-----------------------|-----------------------|-----------------------|-----------------------|-----------------------|-----------------------|-----------------------|-----------------------|-----------------------|-----------------------|-----------------------|------------------------|-----------------------|-----------------------|------------------------|-----------------------|-----------------------|-----------------------|-----------------------|-----------------------|----------------------|---------------------|--------------------|--------------------|--------------------|-------------------|-------------------|------------------|------------------|-----------------|-----------------|----------------|-----------|----------------|-----------------|------------------|------------|------------|------------|------------|------------|
| e                     | 2                     | tä                    | tä                   | tä                   | tä                    | tä                    | tä                   | tä                    | tä                    | tă                    |                       |                       |                       |                       | )                     | 9                     | e                     | 2                     | e                     | 9                     | 2                     | Lähe                  | Lähe                  | Lähe                  | Lähe                  | Lähe                   | Läh                   | Läh                   | Läh                    | Läh                   | Läh                   | Läh                   | Läh                   | Läh                   | Läh                  | Läh                 | Läh                | Läh                | Läh                | ₩ Läh             | Läh               | a ₩              | Läh              | va ▶            | ava 🕨           | Läh            | aava 🕨    | uraava 🕨       | euraava 🌶       | Seuraava 🕨       | Seuraava 🕨 | Seuraava ≽ | Seuraava 🕨 | Seuraava 🕨 | Seuraava ≽ |
| Þ                     | 2                     | tä                    | tä                   | tä                   | tä                    | tä                    | tä                   | tä                    | tä                    | tä                    |                       |                       | 2                     | 2                     | 9                     | Þ                     | Þ                     | 9                     | 9                     | Þ                     | 9                     | Lähe                  | Lähe                  | Lähe                  | Lähe                  | Lähe                   | Lähe                  | Lähe                  | Lähe                   | Lähe                  | Lähe                  | Lähe                  | Lähe                  | Lähe                  | Lähe                 | Lähe                | Lähe               | Lähe               | Lähe               | Lähe              | Lähe              | a 🕨              | Lähe             | va ▶            | ava 🕨           | Lähe           | aava 🕨    | uraava 🕨       | euraava 🕨       | Seuraava 🕨       | Seuraava 🕨 | Seuraava ≽ | Seuraava 🕨 | Seuraava 🕨 | Seuraava ≽ |
| 9                     | 9                     | tä                    | tä                   | tä                   | tä                    | tä                    | tä                   | tä                    | tä                    | tá                    |                       |                       | 2                     | 2                     | 9                     | 9                     | 2                     | 9                     | 2                     | Ð                     | 9                     | Lähe                  | Lähe                  | Lähe                  | Lähe                  | Lähe                   | Lähe                  | Lähe                  | Lähe                   | Lähe                  | Lähe                  | Lähe                  | Lähe                  | Lähe                  | Lähe                 | Lähe                | Lähe               | Lähe               | Lähe               | Lähe              | Lähe              | a 🕨              | Lähe             | va ▶            | ava 🕨           | Lähe           | aava 🕨    | uraava 🕨       | euraava 🅨       | Seuraava 🕨       | Seuraava 🕨 | Seuraava ≽ | Seuraava 🕨 | Seuraava 🕨 | Seuraava ≽ |
| e                     | 9                     | tä                    | tä                   | tä                   | tä                    | tä                    | tä                   | tä                    | tä                    | tá                    |                       |                       | 2                     | 2                     | 9                     | e                     | Þ                     | 9                     | 9                     | Þ                     | 9                     | Lähe                  | Lähe                  | Lähe                  | Lähe                  | Lähe                   | Lähe                  | Lähe                  | Lähe                   | Lähe                  | Lähe                  | Lähe                  | Lähe                  | Lähe                  | Lähe                 | Lähe                | Lähe               | Lähe               | Lähe               | Lähe              | Lähe              | a 🕨              | Lähe             | va ▶            | ava 🕨           | Lähe           | aava 🕨    | uraava 🕨       | euraava 🕨       | Seuraava 🕨       | Seuraava 🕨 | Seuraava ≽ | Seuraava 🕨 | Seuraava 🕨 | Seuraava ≽ |
| Þ                     | 2                     | tä                    | tä                   | tä                   | tä                    | tä                    | tä                   | tä                    | tä                    | tă                    |                       |                       | 2                     | 2                     | Þ                     | 9                     | 9                     | Þ                     | )                     | Þ                     | Þ                     | Lähe                  | Lähe                  | Lähe                  | Lähe                  | Lähe                   | Lähe                  | Lähe                  | Lähe                   | Lähe                  | Lähe                  | Lähe                  | Lähe                  | Lähe                  | Lähe                 | Lähe                | Lähe               | Lähe               | Lähe               | Lähe              | Lähe              | a 🕨              | Lähe             | va ▶            | ava 🕨           | Lähe           | aava 🕨    | uraava 🕨       | euraava 🕨       | Seuraava 🕨       | Seuraava 🕨 | Seuraava ≽ | Seuraava 🕨 | Seuraava 🕨 | Seuraava ≽ |
| e                     | 2                     | tä                    | tä                   | tä                   | tä                    | tä                    | tä                   | tä                    | tä                    | tă                    |                       |                       | 1                     | 1                     | þ                     | Э                     | e                     | 2                     | e                     | e                     | 2                     | Lähe                  | Lähe                  | Lähe                  | Lähe                  | Lähe                   | Lähe                  | Lähe                  | Lähe                   | Lähe                  | Lähe                  | Lähe                  | Lähe                  | Lähe                  | Lähe                 | Lähe                | Lähe               | Lähe               | Lähe               | Lähe              | Lähe              | a ₩              | Lähe             | va ▶            | ava 🕨           | Lähe           | aava 🕨    | uraava 🕨       | euraava 🌶       | Seuraava 🕨       | Seuraava 🕨 | Seuraava ≽ | Seuraava 🕨 | Seuraava 🕨 | Seuraava ≽ |
| е                     |                       | tä                    | tä                   | tä                   | tä                    | tä                    | tä                   | tä                    | tä                    | tă                    |                       |                       |                       |                       |                       | 9                     | 9                     |                       | e                     | 9                     |                       | Läh                   | Läh                   | Läh                   | Läh                   | Läh                    | Läh                   | Läh                   | Läh                    | Läh                   | Läh                   | Läh                   | Läh                   | Läh                   | Läh                  | Läh                 | Läh                | Läh                | Läh                | ₩ Läh             | Läh               | a ₩              | Läh              | va ▶            | ava 🕨           | Läh            | aava 🕨    | uraava 🕨       | euraava 🕨 🗌 Läh | Seuraava 🕨       | Seuraava 🕨 | Seuraava ≽ | Seuraava 🕨 | Seuraava 🕨 | Seuraava ≽ |
| 2                     | 21                    | tä                    | tä                   | tä                   | lä                    | iä                    | tä                   | tä                    | lä                    | 12                    |                       | 1                     | 21                    | 21                    | 2                     | 9                     | 9                     | 2                     | 2                     | 2                     | Þ                     | Lähe                  | Lähe                  | Lähe                  | Lähe                  | Lähe                   | Lähe                  | Lähe                  | Lähe                   | Lähe                  | Lähe                  | Lähe                  | Lähe                  | Lähe                  | Lähe                 | Lähe                | Lähe               | Lähe               | Lähe               | ₩ Lähe            | Lähe              | a 🕨              | Lähe             | va ₩            | ava 🕨           | Lähe           | aava 🕨    | Lähe           | euraava 🕨       | Seuraava 🕨       | Seuraava 🕨 | Seuraava 🇯 | Seuraava 🕨 | Seuraava 🕨 | Seuraava 🌶 |
| 2                     | 21                    | tä                    | tä                   | tä                   | lä                    | tä                    | tä                   | tä                    | lä                    | ł                     |                       |                       | 21                    | 21                    | 2                     | 9                     | 2                     | 2                     | 2                     | þ                     | 2                     | Lähe                  | Lähe                  | Lähe                  | Lähe                  | Lähe                   | Lähe                  | Lähe                  | Lähe                   | Lähe                  | Lähe                  | Lähe                  | Lähe                  | Lähe                  | Lähe                 | Lähe                | Lähe               | Lähe               | Lähe               | Lähe              | Lähe              | a 🕨              | Lähe             | va ▶            | ava 🕨           | Lähe           | aava 🕨    | Lähe           | euraava 🕨       | Seuraava 🕨       | Seuraava 🕨 | Seuraava 🇯 | Seuraava 🕨 | Seuraava 🕨 | Seuraava ≽ |
| Þ                     | 2                     | tä                    | tä                   | tä                   | tä                    | tä                    | tä                   | tä                    | tä                    | tă                    |                       |                       | 2                     | 2                     | Þ                     | 9                     | 9                     | Þ                     | )                     | Þ                     | Þ                     | Lähe                  | Lähe                  | Lähe                  | Lähe                  | Lähe                   | Lähe                  | Lähe                  | Lähe                   | Lähe                  | Lähe                  | Lähe                  | Lähe                  | Lähe                  | Lähe                 | Lähe                | Lähe               | Lähe               | Lähe               | Lähe              | Lähe              | a 🕨              | Lähe             | va ▶            | ava 🕨           | Lähe           | aava 🕨    | uraava 🕨       | euraava 🕨       | Seuraava 🕨       | Seuraava 🕨 | Seuraava ≽ | Seuraava 🕨 | Seuraava 🕨 | Seuraava ≽ |
| e                     | 2                     | tä                    | tä                   | tä                   | tä                    | tä                    | tä                   | tä                    | tä                    | tă                    |                       |                       | 1                     | 1                     | þ                     | Э                     | e                     | 2                     | 9                     | e                     | 2                     | Lähe                  | Lähe                  | Lähe                  | Lähe                  | Lähe                   | Lähe                  | Lähe                  | Lähe                   | Lähe                  | Lähe                  | Lähe                  | Lähe                  | Lähe                  | Lähe                 | Lähe                | Lähe               | Lähe               | Lähe               | Lähe              | Lähe              | a 🕨              | Lähe             | va ▶            | ava 🕨           | Lähe           | aava 🕨    | uraava 🕨       | euraava 🕨       | Seuraava 🕨       | Seuraava 🕨 | Seuraava ≽ | Seuraava 🕨 | Seuraava 🕨 | Seuraava ≽ |
| ¢                     |                       | etä                   | etä                  | ətä                  | etä                   | etä                   | ətä                  | etä                   | etä                   | etä                   | 2                     |                       |                       |                       |                       |                       |                       |                       | e                     |                       |                       | Läh                   | Läh                   | Läh                   | Läh                   | Läh                    | Läh                   | Läh                   | Läh                    | Läh                   | Läh                   | Läh                   | Läh                   | Läh                   | Läh                  | Läh                 | Läh                | ₩ Läh              | ▶ Läh              | ₩ Läh             | Läh               | a ₩              | läh              | va ັ≱           | ava 🏓           | Läh            | aava 🕨    | uraava 🕨 🗌 Läh | euraava 🕨 🗌 Läh | Seuraava 🕨 🛛 Läh | Seuraava 🕨 | Seuraava 🕨 | Seuraava 🕨 | Seuraava 🕨 | Seuraava ≽ |
| ¢                     |                       | etä                   | ətä                  | ətä                  | ətä                   | ətä                   | ətä                  | ətä                   | ətä                   | etä                   | 9                     |                       |                       |                       |                       |                       |                       |                       |                       |                       |                       | Läh                   | Läh                   | Läh                   | Läh                   | Läh                    | Läh                   | Läh                   | Läh                    | Läh                   | Läh                   | Läh                   | Läh                   | Läh                   | Läh                  | Läh                 | Läh                | ₩ Läh              | ▶ Läh              | ₩ Läh             | ₩ Läh             | a ₩              | läh              | va ▶            | ava 🕨           | Läh            | aava 🕨    | uraava 🕨 🗌 Läh | euraava 🕨 🗌 Läh | Seuraava 🕨 🗌 Läh | Seuraava 🕨 | Seuraava 🕨 | Seuraava 🕨 | Seuraava 🕨 | Seuraava 🕨 |
| e                     |                       | etä                   | ətä                  | etä                  | ətä                   | ətä                   | ətä                  | ətä                   | ətä                   | ətä                   | Ð                     |                       |                       |                       |                       |                       |                       |                       |                       |                       |                       | Läh                   | Läh                   | Läh                   | Läh                   | Läh                    | Läh                   | Läh                   | Läh                    | Läh                   | Läh                   | Läh                   | Läh                   | Läh                   | Läh                  | Läh                 | Läh                | ₩ Läh              | ₩ Läh              | ₩ Läh             | Läh               | a 🕨              | läh              | Va 🅨            | ava 🕨           | Läh            | aava 🕨    | uraava 🕨       | euraava 🕨 🗌 Läh | Seuraava 🕨 🗌 Läh | Seuraava 🕨 | Seuraava 🕨 | Seuraava 🕨 | Seuraava 🕨 | Seuraava 🕨 |
| e                     |                       | etä                   | ətä                  | ətä                  | etä                   | etä                   | etä                  | ətä                   | etä                   | etä                   | 2                     |                       |                       |                       |                       |                       |                       |                       |                       |                       |                       | Läh                   | Läh                   | Läh                   | Läh                   | Läh                    | Läh                   | Läh                   | Läh                    | Läh                   | Läh                   | Läh                   | Läh                   | Läh                   | Läh                  | Läh                 | Läh                | Läh                | ▶ Läh              | ₩ Läh             | ₩ Läh             | a ₩              | läh              | va ັ≱           | ava 🕨           | Läh            | aava 🕨    | uraava 🕨 🗌 Läh | euraava 🕨 🗌 Läh | Seuraava 🕨 🗌 Läh | Seuraava 🕨 | Seuraava 🕨 | Seuraava 🕨 | Seuraava 🕨 | Seuraava 🕨 |
| e                     |                       | etä                   | etä                  | ətä                  | etä                   | etä                   | ətä                  | etä                   | etä                   | etä                   | 2                     |                       |                       |                       |                       |                       |                       |                       | e                     |                       |                       | Läh                   | Läh                   | Läh                   | Läh                   | Läh                    | Läh                   | Läh                   | Läh                    | Läh                   | Läh                   | Läh                   | Läh                   | Läh                   | Läh                  | Läh                 | Läh                | Läh                | ▶ Läh              | ₩ Läh             | Läh               | a ₩              | läh              | va ັ≱           | ava 🏓           | Läh            | aava 🕨    | uraava 🕨 🗌 Läh | euraava 🕨 🗌 Läh | Seuraava 🕨 🗌 Läh | Seuraava 🕨 | Seuraava 🕨 | Seuraava 🕨 | Seuraava 🕨 | Seuraava 🕨 |
| e                     |                       | etä                   | ətä                  | ətä                  | ətä                   | ətä                   | ətä                  | ətä                   | ətä                   | etä                   | 9                     |                       |                       |                       |                       |                       |                       |                       |                       |                       |                       | Läh                   | Läh                   | Läh                   | Läh                   | Läh                    | Läh                   | Läh                   | Läh                    | Läh                   | Läh                   | Läh                   | Läh                   | Läh                   | Läh                  | Läh                 | Läh                | Läh                | ▶ Läh              | ₩ Läh             | ₩ Läh             | a ₩              | läh              | va ັ≱           | ava 🕨           | Läh            | aava 🕨    | uraava 🕨 🗌 Läh | euraava 🕨 🗌 Läh | Seuraava 🕨 🗌 Läh | Seuraava 🕨 | Seuraava 🕨 | Seuraava 🕨 | Seuraava 🕨 | Seuraava 🕨 |
| e                     |                       | etä                   | ətä                  | etä                  | ətä                   | ətä                   | ətä                  | ətä                   | ətä                   | ətä                   | Ð                     |                       |                       |                       |                       |                       |                       |                       |                       |                       |                       | Läh                   | Läh                   | Läh                   | Läh                   | Läh                    | Läh                   | Läh                   | Läh                    | Läh                   | Läh                   | Läh                   | Läh                   | Läh                   | Läh                  | Läh                 | Läh                | ₩ Läh              | ₩ Läh              | ₩ Läh             | Läh               | a 🕨              | läh              | Va 🅨            | ava 🕨           | Läh            | aava 🕨    | uraava 🕨       | euraava 🕨 🗌 Läh | Seuraava 🕨 🗌 Läh | Seuraava 🕨 | Seuraava 🕨 | Seuraava 🕨 | Seuraava 🕨 | Seuraava 🕨 |
| N                     | 1                     | etä                   | etä                  | etä                  | etä                   | etä                   | etä                  | etä                   | etä                   | etá                   | e                     | 0                     | 1                     | 1                     |                       |                       |                       |                       |                       | ļ                     |                       | Läh                   | Läh                   | Läh                   | Läh                   | Läh                    | Lät                   | Läh                   | Lät                    | Läh                   | Läh                   | Lät                   | Lät                   | Lät                   | Lät                  | Lät                 | Lät                | Lät                | ₩ Lät              | ₩ Lät             | Lät               | a 🧰              | lät              | va 🕨            | ava 🕨           | lava 🕨         | aava 🕨    | uraava 🕨       | euraava 🕨       | Seuraava 🕨       | Seuraava 🕨 | Seuraava 🕨 | Seuraava 🕨 | Seuraava 🌶 | Seuraava 🕨 |
| N                     | e                     | etä                   | etä                  | etä                  | etä                   | etä                   | etä                  | etä                   | etä                   | etá                   | e                     | e                     | e                     | e                     | ¢                     | ę                     |                       | e                     |                       |                       | e                     | Läh                   | Läh                   | Läh                   | Läh                   | Läh                    | Lät                   | Lät                   | Lät                    | Lät                   | Lät                   | Lät                   | Lät                   | Lät                   | Lät                  | Lät                 | Lät                | Lät                | ₩ Lät              | ₩ Lät             | Lät               | a 🧰              | lät              | va 🕨            | ava 🕨           | lava 🕨         | aava 🕨    | uraava 🕨       | euraava 🕨       | Seuraava 🕨       | Seuraava 🕨 | Seuraava 🕨 | Seuraava 🅨 | Seuraava ≽ | Seuraava 🕨 |
| n                     | ¢                     | etä                   | etä                  | etä                  | etä                   | etä                   | etä                  | etä                   | etä                   | etá                   | e                     | e                     | e                     | e                     | e                     | ¢                     |                       | ¢                     |                       | 4                     | ¢                     | Läł                   | Läł                   | Lät                   | Läł                   | Läł                    | Lät                   | Lät                   | Läl                    | Lät                   | Lät                   | Lät                   | Lät                   | Lät                   | Lät                  | Lä                  | Lät                | ₩ Lät              | ₩ Lät              | ₩ Läł             | Lät               | a 🕨              | ra 🕨             | va 🕨            | ava 🕨           | lava 🕨         | aava 🕨    | uraava 🕨       | euraava 🕨       | Seuraava 🕨 🚺     | Seuraava 🕨 | Seuraava 🕨 | Seuraava 🇯 | Seuraava 🅨 | Seuraava 🕨 |
| n                     | e                     | etä                   | etä                  | etä                  | etä                   | etä                   | etä                  | etä                   | etä                   | etá                   | e                     | e                     | ¢                     | ¢                     | e                     | e                     |                       | e                     |                       |                       | e                     | Läł                   | Lät                   | Lät                   | Lät                   | Lät                    | Lät                   | Lät                   | Lät                    | Lät                   | Lät                   | Lät                   | Lät                   | Läi                   | Lät                  | Lät                 | Lät                | ₩ Lät              | ₩ Lät              | ₩ Lät             | Lät               | a 🕨              | ra 🕨             | va 🕨            | ava 🕨           | lava 🕨         | aava 🕨    | uraava 🕨       | euraava 🕨       | Seuraava 🕨 🛛 📕   | Seuraava 🕨 | Seuraava 🕨 | Seuraava 🎽 | Seuraava 🅨 | Seuraava 🕨 |
| n                     | e                     | etä                   | etä                  | etä                  | etä                   | etä                   | etä                  | etä                   | etä                   | etá                   | e                     | e                     | ¢                     | ¢                     | e                     | e                     |                       | e                     |                       |                       | e                     | Läh                   | Lät                   | Lät                   | Lät                   | Lät                    | Lät                   | Lät                   | Lät                    | Lät                   | Lät                   | Lät                   | Lät                   | Läi                   | Lät                  | Lät                 | Lät                | ₩ Lät              | ₩ Lät              | ₩ Lät             | Lät               | a 🕨              | ra 🕨             | va 🕨            | ava 🕨           | lava 🕨         | aava 🕨    | uraava 🕨       | euraava 🕨       | Seuraava 🕨 🛛 📕   | Seuraava 🕨 | Seuraava 🕨 | Seuraava 🎽 | Seuraava 🅨 | Seuraava 🕨 |
| N                     | 1                     | etä                   | etä                  | etä                  | etä                   | etä                   | etä                  | etä                   | etä                   | etá                   | e                     | 0                     | 1                     | 1                     |                       |                       |                       |                       |                       | ļ                     |                       | Läh                   | Läh                   | Läh                   | Läh                   | Läh                    | Lät                   | Läh                   | Lät                    | Läh                   | Läh                   | Lät                   | Lät                   | Lät                   | Lät                  | Lät                 | Lät                | Lät                | ₩ Lät              | ₩ Lät             | Lät               | a 🧰              | lät              | va 🕨            | ava 🕨           | lava 🕨         | aava 🕨    | uraava 🕨       | euraava 🕨       | Seuraava 🕨       | Seuraava 🕨 | Seuraava 🕨 | Seuraava 🕨 | Seuraava 🌶 | Seuraava 🕨 |
| 16                    |                       | etä                   | etä                  | etä                  | etä                   | etä                   | etä                  | etä                   | etä                   | ətá                   | e                     |                       |                       |                       |                       |                       |                       |                       |                       |                       |                       | Läh                   | Läh                   | Läh                   | Läh                   | Läh                    | Lät                   | Läh                   | Lät                    | Läh                   | Läh                   | Lät                   | Lät                   | Lät                   | Lät                  | Lät                 | Lät                | Lät                | ₩ Lät              | ₩ Lät             | Lät               | a 🧰              | lät              | va 🕨            | ava 🕨           | lava 🕨         | aava 🕨    | uraava 🕨       | euraava 🕨       | Seuraava 🕨       | Seuraava 🕨 | Seuraava 🕨 | Seuraava 🕨 | Seuraava 🌶 | Seuraava 🕨 |
| 16                    |                       | etä                   | etä                  | etä                  | etä                   | etä                   | etä                  | etä                   | etä                   | ətá                   | e                     |                       |                       |                       |                       |                       |                       |                       |                       |                       |                       | Läh                   | Läh                   | Läh                   | Läh                   | Läh                    | Lät                   | Läh                   | Lät                    | Läh                   | Läh                   | Lät                   | Lät                   | Lät                   | Lät                  | Lät                 | Lät                | Lät                | ₩ Lät              | ₩ Lät             | Lät               | a 🧰              | lät              | va 🕨            | ava 🕨           | lava 🕨         | aava 🕨    | uraava 🕨       | euraava 🕨       | Seuraava 🕨       | Seuraava 🕨 | Seuraava 🕨 | Seuraava 🕨 | Seuraava 🌶 | Seuraava 🕨 |
| 14                    | 1                     | etä                   | etä                  | etä                  | etä                   | etä                   | etä                  | etä                   | etä                   | etá                   | e                     | 0                     | 1                     | 1                     |                       |                       |                       |                       |                       |                       |                       | Läh                   | Läh                   | Läh                   | Läh                   | Läh                    | Lät                   | Lät                   | Lät                    | Lät                   | Lät                   | Lät                   | Lät                   | Lät                   | Lät                  | Lät                 | Lät                | Lät                | ₩ Lät              | ₩ Lät             | Lät               | a 🧰              | lät              | va 🕨            | ava 🕨           | lava 🕨         | aava 🕨    | uraava 🕨       | euraava 🕨       | Seuraava 🕨       | Seuraava 🕨 | Seuraava 🕨 | Seuraava 🅨 | Seuraava ≽ | Seuraava 🕨 |
| n                     | e                     | etä                   | etä                  | etä                  | etä                   | etä                   | etä                  | etä                   | etä                   | etá                   | e                     | e                     | ¢                     | ¢                     | e                     | e                     |                       | e                     |                       |                       | e                     | Läh                   | Lät                   | Lät                   | Lät                   | Lät                    | Lät                   | Lät                   | Lät                    | Lät                   | Lät                   | Lät                   | Lät                   | Läi                   | Lät                  | Lät                 | Lät                | ₩ Lät              | ₩ Lät              | ₩ Lät             | Lät               | a 🕨              | ra 🕨             | va 🕨            | ava 🕨           | lava 🕨         | aava 🕨    | uraava 🕨       | euraava 🕨       | Seuraava 🕨 🛛 📕   | Seuraava 🕨 | Seuraava 🕨 | Seuraava 🎽 | Seuraava 🅨 | Seuraava 🕨 |
| n                     | ¢                     | etä                   | etä                  | etä                  | etä                   | etä                   | etä                  | etä                   | etä                   | etá                   | e                     | e                     | e                     | e                     | e                     | ¢                     |                       | ¢                     |                       | 4                     | ¢                     | Läl                   | Läl                   | Lä                    | Lä                    | Lä                     | Läl                   | Läl                   | Läl                    | Läl                   | Läl                   | Läi                   | Läi                   | Läi                   | Läi                  | Läi                 | Lä                 | ₩ Läl              | ₩ Läl              | ₩ Läi             | Läi               | a 🕨              | ra 🕨             | va 🕨            | ava 🕨           | lava 🕨         | aava 🕨    | uraava 🕨       | euraava 🕨       | Seuraava 🕨 🚺     | Seuraava 🕨 | Seuraava 🕨 | Seuraava 🇯 | Seuraava 🅨 | Seuraava 🕨 |
| n                     | ¢                     | etä                   | etä                  | etä                  | etä                   | etä                   | etä                  | etä                   | etä                   | etá                   | e                     | e                     | e                     | e                     | e                     | ¢                     |                       | ¢                     |                       | 4                     | ¢                     | Läł                   | Läł                   | Lät                   | Läł                   | Läł                    | Lät                   | Lät                   | Läl                    | Lät                   | Lät                   | Lät                   | Lät                   | Lät                   | Lät                  | Lä                  | Lät                | ₩ Lät              | ₩ Lät              | ₩ Läł             | Lät               | a 🕨              | ra 🕨             | va 🕨            | ava 🕨           | lava 🕨         | aava 🕨    | uraava 🕨       | euraava 🕨       | Seuraava 🕨 🚺     | Seuraava 🕨 | Seuraava 🕨 | Seuraava 🇯 | Seuraava 🅨 | Seuraava 🕨 |
| 14                    | 0                     | etä                   | etä                  | etä                  | etä                   | etä                   | etä                  | etä                   | etä                   | etá                   | e                     | e                     | 1                     | 1                     |                       |                       |                       |                       |                       |                       |                       | Läh                   | Läh                   | Läh                   | Lät                   | Läh                    | Lät                   | Lät                   | Lät                    | Lät                   | Lät                   | Lät                   | Lät                   | Lät                   | Lät                  | Lät                 | Lät                | Lät                | ₩ Lät              | ₩ Lät             | ₩ Lät             | a 🧰              | lät              | va 🕨            | ava 🕨           | lava 🕨         | aava 🕨    | uraava 🕨       | euraava 🕨       | Seuraava 🕨       | Seuraava 🕨 | Seuraava 🕨 | Seuraava 🅨 | Seuraava ≽ | Seuraava 🕨 |
| 14                    | 0                     | etä                   | etä                  | etä                  | etä                   | etä                   | etä                  | etä                   | etä                   | etá                   | e                     | e                     | 1                     | 1                     |                       |                       |                       |                       |                       |                       |                       | Läh                   | Läh                   | Läh                   | Lät                   | Läh                    | Lät                   | Lät                   | Lät                    | Lät                   | Lät                   | Lät                   | Lät                   | Lät                   | Lät                  | Lät                 | Lät                | Lät                | ₩ Lät              | ₩ Lät             | ₩ Lät             | a 🧰              | lät              | va 🕨            | ava 🕨           | lava 🕨         | aava 🕨    | uraava 🕨       | euraava 🕨       | Seuraava 🕨       | Seuraava 🕨 | Seuraava 🕨 | Seuraava 🅨 | Seuraava ≽ | Seuraava 🕨 |
| n                     | e                     | etä                   | etä                  | etä                  | etä                   | etä                   | etä                  | etä                   | etä                   | etá                   | e                     | e                     | e                     | e                     | ¢                     | ę                     |                       | e                     |                       |                       | e                     | Lät                   | Läh                   | Läh                   | Lät                   | Läł                    | Lät                   | Lät                   | Lät                    | Lät                   | Lät                   | Lät                   | Lät                   | Lät                   | Lät                  | Lät                 | ► Lät              | ₩ Lät              | ₩ Lät              | ₩ Lät             | Lät               | a 🕨              | ra 🕨             | va 🕨            | ava 🕨           | lava 🕨         | aava 🕨    | uraava 🕨       | euraava 🕨       | Seuraava 🕨 🛛 📕   | Seuraava 🕨 | Seuraava 🕨 | Seuraava 🕨 | Seuraava 🅨 | Seuraava 🕨 |
| n                     | e                     | etä                   | etä                  | etä                  | etä                   | etä                   | etä                  | etä                   | etä                   | etá                   | e                     | e                     | ¢                     | ¢                     | e                     | e                     |                       | e                     |                       |                       | e                     | Läh                   | Lät                   | Lät                   | Lät                   | Lät                    | Lät                   | Lät                   | Lät                    | Lät                   | Lät                   | Lät                   | Lät                   | Läi                   | Lät                  | Lät                 | Lät                | ₩ Lät              | ₩ Lät              | ₩ Lät             | Lät               | a 🕨              | ra 🕨             | va 🕨            | ava 🕨           | lava 🕨         | aava 🕨    | uraava 🕨       | euraava 🕨       | Seuraava 🕨 🛛 📕   | Seuraava 🕨 | Seuraava 🕨 | Seuraava 🎽 | Seuraava 🅨 | Seuraava 🕨 |
| n                     | e                     | etä                   | etä                  | etä                  | etä                   | etä                   | etä                  | etä                   | etä                   | etá                   | e                     | e                     | ¢                     | ¢                     | e                     | e                     |                       | e                     |                       |                       | e                     | Läh                   | Lät                   | Lät                   | Lät                   | Lät                    | Lät                   | Lät                   | Lät                    | Lät                   | Lät                   | Lät                   | Lät                   | Läi                   | Lät                  | Lät                 | Lät                | ₩ Lät              | ₩ Lät              | ₩ Lät             | Lät               | a 🕨              | ra 🕨             | va 🕨            | ava 🕨           | lava 🕨         | aava 🕨    | uraava 🕨       | euraava 🕨       | Seuraava 🕨 🛛 📕   | Seuraava 🕨 | Seuraava 🕨 | Seuraava 🎽 | Seuraava 🅨 | Seuraava 🕨 |
| h                     | ¢                     | etä                   | etä                  | etä                  | etä                   | etä                   | etä                  | etä                   | etä                   | etä                   | e                     | e                     | ¢                     | ¢                     | ¢                     | ¢                     | •                     | ¢                     |                       | ¢                     | ¢                     | Lä                    | Lä                    | Lä                    | Läl                   | Läl                    | Lä                    | Lä                    | Läl                    | Läl                   | Läl                   | Läi                   | Lä                    | Lä                    | Lä                   | Lä                  | Lä                 | ₩ Lä               | ▶ Lä!              | ₩ Lä              | Lä                | a 🕨              | ra 🕨             | va 🕨            | ava 🕨           | lava 🕨         | aava 🕨    | uraava 🕨       | euraava 🕨       | Seuraava 🅨 🗌 Läi | Seuraava 🕨 | Seuraava 🕨 | Seuraava 🇯 | Seuraava 🅨 | Seuraava 🇯 |
| n                     | e                     | etä                   | etä                  | etä                  | etä                   | etä                   | etä                  | etä                   | etä                   | etä                   | e                     | e                     | ¢                     | ¢                     | ¢                     | ¢                     | ¢                     | e                     |                       | ¢                     | e                     | Läł                   | Lät                   | Lät                   | Läł                   | Läł                    | Lät                   | Lät                   | Läl                    | Lät                   | Lät                   | Lät                   | Lät                   | Lät                   | Lät                  | Lä                  | Lät                | ₩ Lät              | ₩ Lät              | ₩ Läł             | Lät               | a 🕨              | ra 🕨             | va 🕨            | ava 🕨           | lava 🕨         | aava 🕨    | uraava 🕨       | euraava 🕨       | Seuraava 🕨 🚺     | Seuraava 🕨 | Seuraava 🕨 | Seuraava 🇯 | Seuraava 🅨 | Seuraava 🕨 |
| n                     | e                     | etä                   | etä                  | etä                  | etä                   | etä                   | etä                  | etä                   | etä                   | etä                   | e                     | e                     | ¢                     | ¢                     | e                     | ¢                     |                       | e                     |                       |                       | e                     | Läh                   | Lät                   | Lät                   | Lät                   | Lät                    | Lät                   | Lät                   | Lät                    | Lät                   | Lät                   | Lät                   | Lät                   | Läi                   | Lät                  | Lät                 | Lät                | ₩ Lät              | ₩ Lät              | ₩ Lät             | Lät               | a 🕨              | ra 🕨             | va 🕨            | ava 🕨           | lava 🕨         | aava 🕨    | uraava 🕨       | euraava 🕨       | Seuraava 🕨 🛛 📕   | Seuraava 🕨 | Seuraava 🕨 | Seuraava 🎽 | Seuraava 🅨 | Seuraava 🕨 |
| n                     | e                     | etä                   | etä                  | etä                  | etä                   | etä                   | etä                  | etä                   | etä                   | etá                   | e                     | e                     | ¢                     | ¢                     | e                     | e                     |                       | e                     |                       |                       | e                     | Läh                   | Läh                   | Lät                   | Lät                   | Lät                    | Lät                   | Lät                   | Lät                    | Lät                   | Lät                   | Lät                   | Lät                   | Läi                   | Lät                  | Lät                 | Lät                | ₩ Lät              | ₩ Lät              | ₩ Lät             | Lät               | a 🕨              | ra 🕨             | va 🕨            | ava 🕨           | lava 🕨         | aava 🕨    | uraava 🕨       | euraava 🕨       | Seuraava 🕨 🛛 📕   | Seuraava 🕨 | Seuraava 🕨 | Seuraava 🎽 | Seuraava 🅨 | Seuraava 🕨 |
| n                     | ¢                     | etä                   | etä                  | etä                  | etä                   | etä                   | etä                  | etä                   | etä                   | etá                   | e                     | e                     | e                     | e                     | e                     | ¢                     |                       | ¢                     |                       | 4                     | ¢                     | Läl                   | Läl                   | Lä                    | Lä                    | Lä                     | Läl                   | Läl                   | Läl                    | Läl                   | Läl                   | Läi                   | Läi                   | Läi                   | Läi                  | Läi                 | Lä                 | ₩ Läl              | ₩ Läl              | ₩ Läi             | Läi               | a 🕨              | ra 🕨             | va 🕨            | ava 🕨           | lava 🕨         | aava 🕨    | uraava 🕨       | euraava 🕨       | Seuraava 🕨 🚺     | Seuraava 🕨 | Seuraava 🕨 | Seuraava 🇯 | Seuraava 🅨 | Seuraava 🕨 |
| h                     | e                     | etä                   | etä                  | etä                  | etä                   | etä                   | etä                  | etä                   | etä                   | etá                   | e                     | e                     | e                     | e                     | ¢                     | e                     | ¢                     | ¢                     |                       | e                     | ¢                     | Lä                    | Lä                    | Lä                    | Lä                    | Lä                     | Lä                    | Lä                    | Lä                     | Lä                    | Lä                    | Lä                    | Lä                    | Lä                    | Lä                   | Lä                  | Lä                 | ₩ Lä               | ▶ Lä               | ₩ Lä              | ► Lä              | a 🕨              | ra 🕨             | va 🕨            | ava 🕨           | lava 🕨         | aava 🕨    | uraava 🕨       | euraava 🕨       | Seuraava 🅨       | Seuraava 🕨 | Seuraava 🕨 | Seuraava 🇯 | Seuraava 🅨 | Seuraava 🇯 |
| n                     | ¢                     | etä                   | etä                  | etä                  | etä                   | etä                   | etä                  | etä                   | etä                   | etá                   | e                     | e                     | e                     | e                     | e                     | ¢                     |                       | ¢                     |                       | 4                     | ¢                     | Läł                   | Läł                   | Lät                   | Läł                   | Läł                    | Lät                   | Lät                   | Läl                    | Lät                   | Lät                   | Lät                   | Lät                   | Lät                   | Lät                  | Lä                  | Lät                | ₩ Lät              | ₩ Lät              | ₩ Läł             | Lät               | a 🕨              | ra 🕨             | va 🕨            | ava 🕨           | lava 🕨         | aava 🕨    | uraava 🕨       | euraava 🕨       | Seuraava 🕨 🚺     | Seuraava 🕨 | Seuraava 🕨 | Seuraava 🇯 | Seuraava 🅨 | Seuraava 🕨 |
| n                     | e                     | etä                   | etä                  | etä                  | etä                   | etä                   | etä                  | etä                   | etä                   | etä                   | e                     | e                     | ¢                     | ¢                     | e                     | ¢                     |                       | e                     |                       |                       | e                     | Läh                   | Lät                   | Lät                   | Lät                   | Lät                    | Lät                   | Lät                   | Lät                    | Lät                   | Lät                   | Lät                   | Lät                   | Läi                   | Lät                  | Lät                 | Lät                | ₩ Lät              | ₩ Lät              | ₩ Lät             | Lät               | a 🕨              | ra 🕨             | va 🕨            | ava 🕨           | lava 🕨         | aava 🕨    | uraava 🕨       | euraava 🕨       | Seuraava 🕨 🛛 📕   | Seuraava 🕨 | Seuraava 🕨 | Seuraava 🇯 | Seuraava 🅨 | Seuraava 🕨 |
| n                     | e                     | etä                   | etä                  | etä                  | etä                   | etä                   | etä                  | etä                   | etä                   | etä                   | e                     | e                     | ¢                     | ¢                     | e                     | ¢                     |                       | e                     |                       |                       | e                     | Läh                   | Lät                   | Lät                   | Lät                   | Lät                    | Lät                   | Lät                   | Lät                    | Lät                   | Lät                   | Lät                   | Lät                   | Läi                   | Lät                  | Lät                 | Lät                | ₩ Lät              | ₩ Lät              | ₩ Lät             | Lät               | a 🕨              | ra 🕨             | va 🕨            | ava 🕨           | lava 🕨         | aava 🕨    | uraava 🕨       | euraava 🕨       | Seuraava 🕨 🛛 📕   | Seuraava 🕨 | Seuraava 🕨 | Seuraava 🇯 | Seuraava 🅨 | Seuraava 🕨 |
| n                     | ¢                     | etä                   | etä                  | etä                  | etä                   | etä                   | etä                  | etä                   | etä                   | etä                   | e                     | e                     | ¢                     | ¢                     | ¢                     | ¢                     | ¢                     | ¢                     |                       | ¢                     | ¢                     | Läł                   | Lät                   | Lät                   | Läł                   | Läł                    | Lät                   | Lät                   | Läl                    | Lät                   | Lät                   | Lät                   | Lät                   | Lät                   | Lät                  | Lä                  | Lät                | ₩ Lät              | ₩ Lät              | ₩ Läł             | Lät               | a 🕨              | ra 🕨             | va 🕨            | ava 🕨           | lava 🕨         | aava 🕨    | uraava 🕨       | euraava 🕨       | Seuraava 🕨 🚺     | Seuraava 🕨 | Seuraava 🕨 | Seuraava 🇯 | Seuraava 🅨 | Seuraava 🕨 |
| h                     | ¢                     | etä                   | etä                  | etä                  | etä                   | etä                   | etä                  | etä                   | etä                   | etä                   | e                     | e                     | ¢                     | ¢                     | ¢                     | ¢                     | ¢                     | ¢                     |                       | ¢                     | ¢                     | Läh                   | Lät                   | Lät                   | Lät                   | Lät                    | Lät                   | Lät                   | Lät                    | Lät                   | Lät                   | Lät                   | Lät                   | Läi                   | Lät                  | Lät                 | Lät                | ₩ Lät              | ₩ Lät              | ₩ Lät             | Lät               | a 🕨              | ra 🕨             | va 🕨            | ava 🕨           | lava 🕨         | aava 🕨    | uraava 🕨       | euraava 🕨       | Seuraava 🕨 🛛 📕   | Seuraava 🕨 | Seuraava 🕨 | Seuraava 🇯 | Seuraava 🅨 | Seuraava 🕨 |
| h                     | ¢                     | etä                   | etä                  | etä                  | etä                   | etä                   | etä                  | etä                   | etä                   | etä                   | e                     | e                     | e                     | e                     | e                     | 6                     | ¢                     | e                     |                       | ¢                     | e                     | Läl                   | Läl                   | Lä                    | Lä                    | Lä                     | Läl                   | Läl                   | Läl                    | Läl                   | Läl                   | Läi                   | Läi                   | Läi                   | Läi                  | Läi                 | Lä                 | ₩ Läl              | ₩ Läl              | ₩ Läi             | Läi               | a 🕨              | ra 🕨             | va 🕨            | ava 🕨           | lava 🕨         | aava 🕨    | uraava 🕨       | euraava 🕨       | Seuraava 🕨 🚺     | Seuraava 🕨 | Seuraava 🕨 | Seuraava 🇯 | Seuraava 🅨 | Seuraava 🕨 |
| h                     | ¢                     | etä                   | etä                  | etä                  | etä                   | etä                   | etä                  | etä                   | etä                   | etä                   | e                     | e                     | ¢                     | ¢                     | ¢                     | 6                     | ¢                     | ¢                     | 4                     | ¢                     | ¢                     | Läł                   | Lät                   | Lät                   | Läł                   | Läł                    | Lät                   | Lät                   | Läl                    | Lät                   | Lät                   | Lät                   | Lät                   | Lät                   | Lät                  | Lä                  | Lät                | ₩ Lät              | ₩ Lät              | ₩ Läł             | Lät               | a 🕨              | ra 🕨             | va 🕨            | ava 🕨           | lava 🕨         | aava 🕨    | uraava 🕨       | euraava 🕨       | Seuraava 🕨 🚺     | Seuraava 🕨 | Seuraava 🕨 | Seuraava 🇯 | Seuraava 🅨 | Seuraava 🕨 |
| h                     | ie                    | etä                   | etä                  | etä                  | etä                   | etä                   | etä                  | etä                   | etä                   | etá                   | e                     | e                     | e                     | e                     | e                     | e                     | e                     | e                     | (                     | e                     | e                     | Lä                    | Lä                    | Lä                    | Lä                    | Lä                     | Lä                    | Lä                    | Lä                     | Lä                    | Lä                    | Lä                    | Lä                    | Lä                    | Lä                   | Lä                  | Lä                 | ₩ Lä               | ▶ Lä               | ₩ Lä              | ► Lä              | a 🕨              | ra 🕨             | va 🕨            | ava 🕨           | lava 🕨         | aava 🕨    | uraava 🕨       | euraava 🕨       | Seuraava 🅨       | Seuraava 🕨 | Seuraava 🕨 | Seuraava 🇯 | Seuraava 🅨 | Seuraava 🇯 |
| h                     | ie                    | etä                   | etä                  | etä                  | etä                   | etä                   | etä                  | etä                   | etä                   | etá                   | e                     | e                     | e                     | e                     | e                     | e                     | e                     | e                     | (                     | e                     | e                     | Lä                    | Lä                    | Lä                    | Lä                    | Lä                     | Lä                    | Lä                    | Lä                     | Lä                    | Lä                    | Lä                    | Lä                    | Lä                    | Lä                   | Lä                  | Lä                 | ₩ Lä               | ▶ Lä               | ₩ Lä              | ► Lä              | a 🕨              | ra 🕨             | va 🕨            | ava 🕨           | lava 🕨         | aava 🕨    | uraava 🕨       | euraava 🕨       | Seuraava 🅨       | Seuraava 🕨 | Seuraava 🕨 | Seuraava 🇯 | Seuraava 🅨 | Seuraava 🇯 |
| h                     | ie                    | ietä                  | ietä                 | ietä                 | ietä                  | ietä                  | ietä                 | ietä                  | ietä                  | ietá                  | ie                    | ie                    | ie                    | ie                    | IC                    | K                     | I                     | IC                    | k                     | I¢                    | IC                    | Lä                    | Lä                    | Lä                    | Lä                    | Lä                     | Lä                    | Lä                    | Lä                     | Lä                    | Lä                    | Lä                    | Lä                    | Lä                    | Lä                   | Lä                  | Lä                 | ₩ Lä               | ▶ Lä               | ₩ Lä              | Lä                | a 🕨              | ra ₩             | va 🕨            | ava 🕨           | lava 🕨         | aava 🕨    | uraava 🕨       | euraava 🕨       | Seuraava 🅨 🗌 Lä  | Seuraava 🇯 | Seuraava 🕨 | Seuraava ≽ | Seuraava 🅨 | Seuraava ≽ |
| ł                     | ne                    | netä                  | netä                 | netä                 | netä                  | netä                  | netä                 | netä                  | netä                  | netá                  | ıe                    | ne                    | 1e                    | 1e                    | 16                    | 16                    | 16                    | 1¢                    | 1                     | 10                    | 1¢                    | Lä                    | Lä                    | Lä                    | Lä                    | Lä                     | Lä                    | Lä                    | Lä                     | Lä                    | Lä                    | Lä                    | Lä                    | Lä                    | Lä                   | Lä                  | Lä                 | ₩ Lä               | ▶ Lä               | ₩ Lä              | ► Lä              | a 🕨              | ra ▶             | va ▶            | ava 🕨           | Lä             | aava 🕨    | uraava 🕨       | euraava 🕨 🗌 Lä  | Seuraava 🎾       | Seuraava 🎾 | Seuraava 🕨 | Seuraava ≽ | Seuraava 🕨 | Seuraava 🕨 |
| al                    | he                    | hetä                  | hetä                 | hetä                 | hetä                  | hetä                  | hetä                 | hetä                  | hetä                  | hetá                  | he                    | he                    | he                    | he                    | he                    | he                    | he                    | he                    | h                     | he                    | he                    | Lä                    | Lä                    | Lä                    | Lä                    | Lä                     | Lä                    | Lä                    | Lä                     | Lä                    | Lä                    | Lä                    | Lä                    | Lä                    | Lä                   | Lä                  | Lä                 | ₩<br>Lä            | ₩<br>Lä            | ₩ Lä              | ₩<br>Lä           | a 🕨              | lä               | Va 🕨            | ava 🕨           | Lä             | aava 🕨    | Lä             | euraava 🕨       | Seuraava 🕨       | Seuraava 🕨 | Seuraava 🕨 | Seuraava ≽ | Seuraava 🕨 | Seuraava 🕨 |
| ā                     | he                    | hetä                  | hetä                 | hetä                 | hetä                  | hetä                  | hetä                 | hetä                  | hetä                  | heta                  | he                    | he                    | he                    | he                    | he                    | he                    | he                    | he                    | h                     | he                    | he                    | Lá                    | Lá                    | Lá                    | Lá                    | Lá                     | Lé                    | Lé                    | Lé                     | Lé                    | Lé                    | Lé                    | L                     |                       |                      |                     |                    | *                  |                    | *                 |                   |                  |                  | va 🅨            | ava 🕨           | lava 🅨         | aava 🕨    | uraava 🕨       | euraava 🕨       | Seuraava ≽       | Seuraava 🕨 | Seuraava 🇯 | Seuraava 🅨 | Seuraava ≽ | Seuraava ≽ |
| ä                     | ihe                   | ihetä                 | ihetä                | ihetä                | ihetä                 | ihetä                 | ihetä                | ihetä                 | ihetä                 | ihetä                 | ihe                   | ihe                   | ihe                   | ihe                   | ihe                   | ihe                   | ihe                   | ihe                   | ihe                   | ihe                   | ihe                   | L                     |                       |                       |                       |                        |                       |                       |                        |                       |                       |                       |                       |                       |                      |                     | <b>&gt;</b>        | *                  | *                  | *                 | *                 |                  | ra 🏓             | va 🅨            | ava 🕨           | lava 🕨         | aava 🕨    | uraava 🕨       | euraava 🕨       | Seuraava 🕨       | Seuraava 🕨 | Seuraava ≽ | Seuraava 🕨 | Seuraava ≽ | Seuraava 🕨 |
| ä                     | àhe                   | ähetä                 | ähetä                | ähetä                | ähetä                 | ähetä                 | ähetä                | ähetä                 | ähetä                 | àhetá                 | àhe                   | àhe                   | àhe                   | àhe                   | àhe                   | ähe                   | ähe                   | àhe                   | àh                    | ähe                   | àhe                   | L                     |                       |                       |                       |                        |                       |                       |                        |                       |                       |                       |                       |                       |                      |                     |                    | *                  | »                  | *                 | *                 |                  | ra 🏓             | va 🌶            | ava 🇭           | lava 🅨         | aava 🕨    | uraava 🕨       | euraava 🕨       | Seuraava 🕨       | Seuraava 🕨 | Seuraava ≽ | Seuraava 🕨 | Seuraava ≽ | Seuraava ≽ |
| đ                     | ähe                   | ähetä                 | ähetä                | ähetä                | ähetä                 | ähetä                 | ähetä                | ähetä                 | ähetä                 | ähetä                 | ähe                   | ähe                   | ähe                   | ähe                   | ähe                   | ähe                   | ähe                   | ähe                   | ähe                   | ähe                   | ähe                   |                       |                       |                       |                       |                        |                       |                       |                        |                       |                       |                       |                       |                       |                      |                     | •                  | *                  | »                  | *                 | *                 |                  | ra 🏓             | va 🌶            | ava 🌶           | lava 🕨         | aava 🕨    | uraava 🕨       | euraava 🕨       | Seuraava 🕨       | Seuraava 🕨 | Seuraava 🕨 | Seuraava ≽ | Seuraava 🕨 | Seuraava ≽ |
|                       | ähe                   | ähetä                 | ähetä                | ähetä                | ähetä                 | ähetä                 | ähetä                | ähetä                 | ähetä                 | ähetä                 | ähe                   | ähe                   | ähe                   | ähe                   | ähe                   | ähe                   | ähe                   | ähe                   | äh                    | ähe                   | ähe                   |                       |                       |                       |                       |                        |                       |                       |                        |                       |                       |                       |                       |                       |                      |                     | •                  | *                  | *                  | *                 | *                 | a 🕨              | ra 🏓             | va 🅨            | ava 🕨           | iava 🕨         | aava 🕨    | uraava 🕨       | euraava 🕨       | Seuraava 🕨       | Seuraava 🕨 | Seuraava 🕨 | Seuraava 🕨 | Seuraava 🕨 | Seuraava ≽ |
|                       | Lähe                  | Lähetä                | Lähetä               | Lähetä               | Lähetä                | Lähetä                | Lähetä               | Lähetä                | Lähetä                | Lähetä                | Lähe                  | Lähe                  | Lähe                  | Lähe                  | Lähe                  | Lähe                  | Lähe                  | Lähe                  | Läh                   | Lähe                  | Lähe                  |                       | ſ                     |                       |                       |                        |                       |                       |                        |                       |                       |                       |                       |                       |                      |                     | *                  | *                  | *                  | *                 | *                 | a 🕨              | ra 🕨             | va 🕨            | ava 🕨           | lava 🕨         | aava 🕨    | uraava 🕨       | euraava 🕨       | Seuraava 🕨       | Seuraava 🕨 | Seuraava 🕨 | Seuraava ≽ | Seuraava 🕨 | Seuraava 🕨 |
|                       | Lähe                  | Lähetä                | Lähetä               | Lähetä               | Lähetä                | Lähetä                | Lähetä               | Lähetä                | Lähetä                | Lähetä                | Lähe                  | Lähe                  | Lähe                  | Lähe                  | Lähe                  | Lähe                  | Lähe                  | Lähe                  | Lähe                  | Lähe                  | Lähe                  |                       |                       |                       |                       |                        |                       |                       |                        |                       |                       |                       |                       |                       |                      |                     | *                  | *                  | *                  | *                 | *                 | a 🕨              | ra 🕨             | va 🕨            | ava 🕨           | ava 🕨          | aava 🕨    | uraava 🕨       | euraava 🕨       | Seuraava 🕨       | Seuraava 🕨 | Seuraava 🕨 | Seuraava 🕨 | Seuraava 🕨 | Seuraava 🕨 |
|                       | Lähe                  | Lähetä                | Lähetä               | Lähetä               | Lähetä                | Lähetä                | Lähetä               | Lähetä                | Lähetä                | Lähetä                | Lähe                  | Lähe                  | Lähe                  | Lähe                  | Lähe                  | Lähe                  | Lähe                  | Lähe                  | Läh                   | Lähe                  | Lähe                  |                       |                       |                       |                       |                        |                       |                       |                        |                       |                       |                       |                       |                       |                      | •                   | *                  | *                  | *                  | ••                | *                 | a 🕨              | ra 🕨             | va 🕨            | ava 🕨           | nava 🕨         | aava 🕨    | uraava 🕨       | euraava 🕨       | Seuraava 🕨       | Seuraava 🕨 | Seuraava 🕨 | Seuraava 🇯 | Seuraava 🅨 | Seuraava 🕨 |
|                       | Lähe                  | Lähetä                | Lähetä               | Lähetä               | Lähetä                | Lähetä                | Lähetä               | Lähetä                | Lähetä                | Lähetä                | Lähet                 | Lähe                  | Lähe                  | Lähe                  | Lähe                  | Lähe                  | Lähe                  | Lähe                  | Lähe                  | Lähe                  | Lähe                  |                       |                       |                       |                       |                        |                       |                       |                        |                       |                       |                       | ]                     |                       |                      | •                   | *                  | **                 | *                  | ₩                 | *                 | a 🕨              | ra 🕨             | va 🕨            | ava 🕨           | ava 🕨          | aava 🕨    | uraava 🕨       | euraava 🕨       | Seuraava 🕨       | Seuraava 🕨 | Seuraava 🕨 | Seuraava 🕨 | Seuraava 🕨 | Seuraava 🕨 |
|                       | Lähe                  | Lähetä                | Lähetä               | Lähetä               | Lähetä                | Lähetä                | Lähetä               | Lähetä                | Lähetä                | Lähetä                | Lähet                 | Lähe                  | Lähe                  | Lähe                  | Lähe                  | Lähe                  | Lähe                  | Lähe                  | Lähe                  | Lähe                  | Lähe                  |                       |                       |                       |                       |                        |                       |                       |                        |                       |                       |                       | ]                     |                       |                      | •                   | *                  | **                 | ₩                  | ••                | •                 | a 🕨              | ra 🕨             | va 🕨            | ava 🕨           | ava 🕨          | aava 🕨    | uraava 🕨       | euraava 🕨       | Seuraava 🕨       | Seuraava 🕨 | Seuraava 🕨 | Seuraava 🕨 | Seuraava 🕨 | Seuraava 🕨 |
|                       | Lähe                  | Lähetä                | Lähetä               | Lähetä               | Lähetä                | Lähetä                | Lähetä               | Lähetä                | Lähetä                | Lähetä                | Lähe                  | Lähe                  | Lähe                  | Lähe                  | Lähe                  | Lähe                  | Lähe                  | Lähe                  | Lähe                  | Lähe                  | Lähe                  |                       |                       |                       |                       |                        |                       |                       |                        |                       |                       |                       |                       |                       |                      | •                   | •                  | *                  | *                  | *                 | *                 | a 🕨              | ra 🕨             | va 🕨            | ava 🕨           | ava 🕨          | aava 🕨    | uraava 🕨       | euraava 🕨       | Seuraava 🕨       | Seuraava 🕨 | Seuraava 🕨 | Seuraava 🕨 | Seuraava 🕨 | Seuraava 🕨 |
|                       | Lähe                  | Lähetä                | Lähetä               | Lähetä               | Lähetä                | Lähetä                | Lähetä               | Lähetä                | Lähetä                | Läheta                | Lähe                  | Lähe                  | Lähe                  | Lähe                  | Lähe                  | Lähe                  | Lähe                  | Lähe                  | Läho                  | Lähe                  | Lähe                  |                       |                       |                       |                       |                        |                       |                       |                        |                       |                       |                       |                       |                       |                      | •                   | •                  | ₩                  | ₩                  | ₩                 | •                 | a 🕨              | ra 🕨             | va 🕨            | ava 🕨           | ava 🕨          | aava 🕨    | uraava 🕨       | euraava 🕨       | Seuraava 🕨       | Seuraava 🕨 | Seuraava 🕨 | Seuraava 🕨 | Seuraava 🕨 | Seuraava 🇯 |
|                       | Lähe                  | Lähetä                | Lähetä               | Lähetä               | Lähetä                | Lähetä                | Lähetä               | Lähetä                | Lähetä                | Läheta                | Lähe                  | Lähe                  | Lähe                  | Lähe                  | Lähe                  | Lähe                  | Lähe                  | Lähe                  | Lähe                  | Lähe                  | Lähe                  |                       |                       |                       |                       |                        |                       |                       |                        |                       |                       |                       |                       |                       |                      | •                   | •                  | *                  | *                  | ₩                 | •                 | a 🇭              | ra 🕨             | va 🇭            | ava 🕨           | ava 🕨          | aava 🕨    | uraava 🕨       | euraava 🕨       | Seuraava 🕨       | Seuraava 🕨 | Seuraava 🕨 | Seuraava 🕨 | Seuraava 🕨 | Seuraava 🕨 |
|                       | Lähe                  | Lähetä                | Lähetä               | Lähetä               | Lähetä                | Lähetä                | Lähetä               | Lähetä                | Lähetä                | Läheta                | Lähe                  | Lähe                  | Lähe                  | Lähe                  | Lähe                  | Lähe                  | Lähe                  | Lähe                  | Läho                  | Lähe                  | Lähe                  |                       |                       |                       |                       |                        |                       |                       |                        |                       |                       |                       |                       | ]                     |                      | •                   | •                  | *                  | ₩                  | ₩                 | •                 | a 🕨              | va 🕨             | va 🕨            | ava 🕨           | ava 🕨          | aava 🕨    | uraava 🕨       | euraava 🕨       | Seuraava 🕨       | Seuraava 🕨 | Seuraava 🕨 | Seuraava 🕨 | Seuraava 🕨 | Seuraava 🕨 |
|                       | Lähe                  | Lähetä                | Lähetä               | Lähetä               | Lähetä                | Lähetä                | Lähetä               | Lähetä                | Lähetä                | Läheta                | Lähe                  | Lähe                  | Lähe                  | Lähe                  | Lähe                  | Lähe                  | Lähe                  | Lähe                  | Lähe                  | Lähe                  | Lähe                  |                       |                       |                       |                       |                        |                       |                       |                        |                       |                       |                       |                       | ]                     |                      | ·                   | •                  | *                  | *                  | •                 |                   | a 🇭              | ra 🕨             | va 🕨            | ava 🕨           | ava 🕨          | aava 🕨    | uraava 🕨       | euraava 🕨       | Seuraava 🕨       | Seuraava 🕨 | Seuraava 🕨 | Seuraava 🕨 | Seuraava 🕨 | Seuraava 🕨 |
|                       | Lähe                  | Lähetä                | Lähetä               | Lähetä               | Lähetä                | Lähetä                | Lähetä               | Lähetä                | Lähetä                | Läheta                | Lähe                  | Lähe                  | Lähe                  | Lähe                  | Lähe                  | Lähe                  | Lähe                  | Lähe                  | Lähe                  | Lähe                  | Lähe                  |                       |                       |                       |                       |                        |                       |                       |                        |                       |                       |                       |                       | ]                     |                      | •                   | *                  | *                  | ₩                  | ₩                 | •                 | a 🇭              | ra 🕨             | va 🕨            | ava 🕨           | ava 🕨          | aava 🕨    | uraava 🕨       | euraava 🕨       | Seuraava 🕨       | Seuraava 🕨 | Seuraava 🕨 | Seuraava 🕨 | Seuraava 🕨 | Seuraava 🕨 |
|                       | Lähe                  | Lähetä                | Lähetä               | Lähetä               | Lähetä                | Lähetä                | Lähetä               | Lähetä                | Lähetä                | Läheta                | Lähe                  | Lähe                  | Lähe                  | Lähe                  | Lähe                  | Lähe                  | Lähe                  | Lähe                  | Läho                  | Lähe                  | Lähe                  |                       |                       |                       |                       |                        |                       |                       |                        |                       |                       |                       |                       |                       |                      | •                   | *                  | *                  | *                  | •                 |                   | a 🇭              | ra 🕨             | va 🕨            | ava 🕨           | ava 🕨          | aava 🕨    | uraava 🕨       | euraava 🕨       | Seuraava 🕨       | Seuraava 🕨 | Seuraava 🕨 | Seuraava 🕨 | Seuraava 🕨 | Seuraava 🕨 |
|                       | Lähe                  | Lähetä                | Lähetä               | Lähetä               | Lähetä                | Lähetä                | Lähetä               | Lähetä                | Lähetä                | Läheta                | Lähe                  | Lähe                  | Lähe                  | Lähe                  | Lähe                  | Lähe                  | Lähe                  | Lähe                  | Läho                  | Lähe                  | Lähe                  |                       |                       |                       |                       |                        |                       |                       |                        |                       |                       |                       |                       |                       |                      | •                   | *                  | *                  | *                  | ₩                 | •                 | a 🏓              | ra 🕨             | va 🕨            | ava 🕨           | ava 🕨          | aava 🕨    | uraava 🕨       | euraava 🕨       | Seuraava 🕨       | Seuraava 🕨 | Seuraava 🕨 | Seuraava 🕨 | Seuraava 🕨 | Seuraava 🕨 |
|                       | Lähe                  | Lähetä                | Lähetä               | Lähetä               | Lähetä                | Lähetä                | Lähetä               | Lähetä                | Lähetä                | Läheta                | Lähe                  | Lähe                  | Lähe                  | Lähe                  | Lähe                  | Lähe                  | Lähe                  | Lähe                  | Läho                  | Lähe                  | Lähe                  |                       |                       |                       |                       |                        |                       |                       |                        |                       |                       |                       |                       |                       |                      | •                   | *                  | *                  | *                  | ₩                 | ₩                 | a 🇭              | va 🕨             | va 🎔            | ava 🕨           | ava 🕨          | aava 🕨    | uraava 🕨       | euraava 🕨       | Seuraava 🕨       | Seuraava 🕨 | Seuraava 🕨 | Seuraava 🕨 | Seuraava 🕨 | Seuraava 🕨 |
|                       | Lähe                  | Lähetä                | Lähetä               | Lähetä               | Lähetä                | Lähetä                | Lähetä               | Lähetä                | Lähetä                | Lähetä                | Lähe                  | Lähe                  | Lähe                  | Lähe                  | Lähe                  | Lähe                  | Lähe                  | Lähe                  | Läho                  | Lähe                  | Lähe                  |                       |                       |                       |                       |                        |                       |                       |                        |                       |                       |                       |                       |                       |                      | •                   | *                  | •                  | ₩                  | ₩                 | •                 | a 🕨              | va 🕨             | va 🕨            | ava 🕨           | ava 🕨          | aava 🕨    | uraava 🕨       | euraava 🕨       | Seuraava 🕨       | Seuraava 🕨 | Seuraava 🕨 | Seuraava 🕨 | Seuraava 🕨 | Seuraava 🕨 |
|                       | Lähe                  | Lähetä                | Lähetä               | Lähetä               | Lähetä                | Lähetä                | Lähetä               | Lähetä                | Lähetä                | Lähetä                | Lähe                  | Lähe                  | Lähe                  | Lähe                  | Lähe                  | Lähe                  | Lähe                  | Lähe                  | Läh                   | Lähe                  | Lähe                  |                       |                       |                       |                       |                        |                       |                       |                        |                       |                       |                       |                       |                       |                      | •                   | *                  | *                  | ₩                  | *                 | •                 | a 🇭              | va 🕨             | va 🕨            | ava 🕨           | ava 🕨          | aava 🕨    | uraava 🕨       | euraava 🕨       | Seuraava 🕨       | Seuraava 🕨 | Seuraava 🕨 | Seuraava 🕨 | Seuraava 🕨 | Seuraava 🕨 |
|                       | Lähe                  | Lähetä                | Lähetä               | Lähetä               | Lähetä                | Lähetä                | Lähetä               | Lähetä                | Lähetä                | Lähetä                | Lähe                  | Lähe                  | Lähe                  | Lähe                  | Lähe                  | Lähe                  | Lähe                  | Lähe                  | Läh                   | Lähe                  | Lähe                  |                       |                       |                       |                       |                        |                       |                       |                        |                       |                       |                       |                       |                       |                      | •                   | *                  | •                  | ₩                  | ₩                 | *                 | a 🇭              | va 🕨             | va 🕨            | ava 🕨           | ava 🕨          | aava 🕨    | uraava 🕨       | euraava 🕨       | Seuraava 🕨       | Seuraava 🕨 | Seuraava 🕨 | Seuraava 🕨 | Seuraava 🕨 | Seuraava 🕨 |
|                       | Lähe                  | Lähetä                | Lähetä               | Lähetä               | Lähetä                | Lähetä                | Lähetä               | Lähetä                | Lähetä                | Lähetä                | Lähe                  | Lähe                  | Lähe                  | Lähe                  | Lähe                  | Lähe                  | Lähe                  | Lähe                  | Läh                   | Lähe                  | Lähe                  |                       |                       |                       |                       |                        |                       |                       |                        |                       |                       |                       |                       |                       |                      | •                   | *                  | •                  | *                  | ₩                 | •                 | a 🕨              | va 🕨             | va 🕨            | ava 🕨           | aava 🕨         | aava 🕨    | uraava 🕨       | euraava 🕨       | Seuraava 🕨       | Seuraava 🕨 | Seuraava 🕨 | Seuraava 🕨 | Seuraava 🕨 | Seuraava 🕨 |
|                       | Lähe                  | Lähetä                | Lähetä               | Lähetä               | Lähetä                | Lähetä                | Lähetä               | Lähetä                | Lähetä                | Lähetä                | Lähe                  | Lähe                  | Lähe                  | Lähe                  | Lähe                  | Lähe                  | Lähe                  | Lähe                  | Läh                   | Lähe                  | Lähe                  |                       |                       |                       |                       |                        |                       |                       |                        |                       |                       |                       |                       |                       |                      |                     | *                  | ₩                  | ₩                  | ₩                 | •                 | a 🇭              | va 🕨             | va 🕨            | ava 🕨           | ava 🕨          | aava 🕨    | uraava 🕨       | euraava 🕨       | Seuraava 🕨       | Seuraava 🕨 | Seuraava 🕨 | Seuraava 🕨 | Seuraava 🕨 | Seuraava 🕨 |
|                       | Lähe                  | Lähetä                | Lähetä               | Lähetä               | Lähetä                | Lähetä                | Lähetä               | Lähetä                | Lähetä                | Lähetä                | Lähe                  | Lähe                  | Lähe                  | Lähe                  | Lähe                  | Lähe                  | Lähe                  | Lähe                  | Läh                   | Lähe                  | Lähe                  |                       |                       |                       |                       |                        |                       |                       |                        |                       |                       |                       |                       |                       |                      |                     | *                  | ₩                  | *                  | ₩                 | •                 | a 🇭              | va 🕨             | va 🕨            | ava 🕨           | ava 🕨          | aava 🕨    | uraava 🕨       | euraava 🕨       | Seuraava 🕨       | Seuraava 🕨 | Seuraava 🕨 | Seuraava 🕨 | Seuraava 🕨 | Seuraava 🕨 |
|                       | Lähe                  | Lähetä                | Lähetä               | Lähetä               | Lähetä                | Lähetä                | Lähetä               | Lähetä                | Lähetä                | Läheta                | Lähe                  | Lähe                  | Lähe                  | Lähe                  | Lähe                  | Lähe                  | Lähe                  | Lähe                  | Läh                   | Lähe                  | Lähe                  |                       |                       |                       |                       |                        |                       |                       |                        |                       |                       |                       |                       |                       |                      |                     | *                  | •                  | ₩                  | ₩                 | •                 | a 🕨              | va 🕨             | va 🕨            | ava 🕨           | ava 🕨          | aava 🕨    | uraava 🕨       | euraava 🕨       | Seuraava 🕨       | Seuraava 🕨 | Seuraava 🕨 | Seuraava 🕨 | Seuraava 🕨 | Seuraava 🕨 |
|                       | Lähe                  | Lähetä                | Lähetä               | Lähetä               | Lähetä                | Lähetä                | Lähetä               | Lähetä                | Lähetä                | Lähetä                | Lähe                  | Lähe                  | Lähe                  | Lähe                  | Lähe                  | Lähe                  | Lähe                  | Lähe                  | Läh                   | Lähe                  | Lähe                  |                       |                       |                       |                       |                        |                       |                       |                        |                       |                       |                       |                       |                       |                      | •                   | *                  | •                  | ₩                  | ₩                 | •                 | a 🇭              | va 🕨             | va 🕨            | ava 🕨           | iava 🕨         | aava 🕨    | uraava 🕨       | euraava 🕨       | Seuraava 🕨       | Seuraava 🕨 | Seuraava 🕨 | Seuraava 🕨 | Seuraava 🕨 | Seuraava 🕨 |
|                       | Lähe                  | Lähetä                | Lähetä               | Lähetä               | Lähetä                | Lähetä                | Lähetä               | Lähetä                | Lähetä                | Lähetä                | Lähe                  | Lähe                  | Lähe                  | Lähe                  | Lähe                  | Lähe                  | Lähe                  | Lähe                  | Läh                   | Lähe                  | Lähe                  |                       |                       |                       |                       |                        |                       |                       |                        |                       |                       |                       |                       |                       |                      | •                   | •                  | ₩                  | ₩                  | ₩                 | •                 | a 🕨              | va 🕨             | va 🕨            | ava 🕨           | iava 🕨         | aava 🕨    | uraava 🕨       | euraava 🕨       | Seuraava 🕨       | Seuraava 🕨 | Seuraava 🕨 | Seuraava 🕨 | Seuraava 🕨 | Seuraava 🕨 |
| n Seuraava ≽          | n Seuraava 🕨          | n Seuraava 🕨          | n Seuraava ▶ Lähetä  | n Seuraava ▶ Lähetä  | n Seuraava ≯          | n Seuraava ≯          | n Seuraava ▶ Lähetä  | n Seuraava ▶          | Seuraava 🕨            | n Seuraava ັ≱         | n Seuraava ▶          | n Seuraava 🕨          | n Seuraava 🕨          | n Seuraava 🕨          | n Seuraava 🕨          | n Seuraava ▶          | n Seuraava 🕨          | n Seuraava 🕨          | n Seuraava 🕨          | n Seuraava ▶          | n Seuraava 🕨          | Seuraava 🕨            | Seuraava 🕨            | Seuraava 🕨            | Seuraava 🕨            | Seuraava 🕨             | Seuraava 🕨            | Seuraava 🕨            | Seuraava 🕨             | Seuraava 🕨            | Seuraava 🕨            | Seuraava 🕨            | Seuraava 🕨            | Seuraava 🕨            | Seuraava 🕨           | Seuraava )          | Seuraava           | Seuraava           | Seuraava           | Seuraav           | Seuraav           | Seuraa           | Seuraa           | Seura           | Seura           | Seu            | n Sei     | n S            | 1               | ו [              | <b>1</b>   | 1          | ۱          | 1          | er         |
| n Seuraava 🕨          | n Seuraava 🕨          | n Seuraava 🕨          | n Seuraava 🕨         | n Seuraava 🕨         | n Seuraava 🕨          | n Seuraava 🕨          | n Seuraava 🕨         | n Seuraava 🕨          | n Seuraava 🕨          | n Seuraava 🕨          | n Seuraava 🕨          | n Seuraava 🕨          | n Seuraava 🕨          | n Seuraava 🕨          | n Seuraava 🕨          | n Seuraava 🕨          | n Seuraava 🕨          | n Seuraava 🕨          | n Seuraava 🕨          | n Seuraava 🕨          | n Seuraava 🕨          | n Seuraava 🕨          | n Seuraava 🕨          | Seuraava 🇯            | Seuraava 🕨            | Seuraava 🕨             | n Seuraava 🕨          | n Seuraava 🕨          | n Seuraava 🕨           | n Seuraava 🕨          | n Seuraava 🕨          | n Seuraava 🕨          | n Seuraava 🕨          | n Seuraava 🕨          | n Seuraava 🕨         | n Seuraava )        | n Seuraava         | n Seuraava         | n Seuraava         | n Seuraav         | n Seuraav         | n Seuraa         | n Seuraa         | n Seura         | n Seura         | n Seu          | n Sei     | n S            | n s             | n                | n          | n          | n          | n          |            |
| en Seuraava 🕨         | en Seuraava 🕨         | en Seuraava 🕨         | en Seuraava 🕨        | en Seuraava 🕨        | en Seuraava 🕨         | en Seuraava 🕨         | en Seuraava 🕨        | en Seuraava 🕨         | en Seuraava 🕨         | en Seuraava 🕨         | en Seuraava 🕨         | en Seuraava 🕨         | en Seuraava 🕨         | en Seuraava 🕨         | en Seuraava 🕨         | en Seuraava 🕨         | en Seuraava 🕨         | en Seuraava 🕨         | en Seuraava 🕨         | en Seuraava 🕨         | en Seuraava 🕨         | en Seuraava 🕨         | en Seuraava 🕨         | en Seuraava 🕨         | en Seuraava 🕨         | en Seuraava 🕨          | en Seuraava 🕨         | en Seuraava 🕨         | en Seuraava 🕨          | en Seuraava 🕨         | en Seuraava 🕨         | en Seuraava 🕨         | en Seuraava 🕨         | en Seuraava 🕨         | en Seuraava 🕨        | en Seuraava )       | en Seuraava        | en Seuraava        | en Seuraava        | en Seuraav        | en Seuraav        | en Seuraa        | en Seuraa        | en Seura        | en Seura        | en Seu         | en Sei    | en S           | en              | en               | en         | en         | en         | en         | e          |
| nen Seuraava 🕨        | nen Seuraava 🕨        | nen Seuraava 🕨        | nen Seuraava 🕨       | nen Seuraava 🕨       | nen Seuraava 🕨        | nen Seuraava 🕨        | nen Seuraava 🕨       | nen Seuraava 🕨        | nen Seuraava 🕨        | nen Seuraava 🕨        | nen Seuraava »>       | nen Seuraava 🕨        | nen Seuraava 🕨        | nen Seuraava 🕨        | nen Seuraava 🕨        | nen Seuraava 🕨        | nen Seuraava 🕨        | nen Seuraava 🕨        | nen Seuraava 🕨        | nen Seuraava 🕨        | nen Seuraava 🕨        | seuraava 🕨            | seuraava 🕨            | nen Seuraava 🕨        | seuraava 🕨            | nen Seuraava 🕨         | seuraava 🕨            | nen Seuraava 🕨        | nen Seuraava 🕨         | nen Seuraava 🕨        | nen Seuraava 🕨        | nen Seuraava 🕨        | nen Seuraava 🕨        | nen Seuraava 🕨        | nen Seuraava 🕨       | nen Seuraava )      | nen Seuraava       | nen Seuraava       | nen Seuraava       | nen Seuraav       | nen Seuraav       | nen Seuraa       | nen Seuraa       | nen Seura       | nen Seura       | nen Seur       | nen Sei   | nen S          | nen             | nen              | nen        | nen        | nen        | nen        | ٦e         |
| nen Seuraava 🕨        | nen Seuraava 🕨        | nen Seuraava 🕨        | nen Seuraava 🕨       | nen Seuraava 🕨       | nen Seuraava 🕨        | nen Seuraava 🕨        | nen Seuraava 🕨       | nen Seuraava 🕨        | nen Seuraava 🕨        | nen Seuraava 🕨        | nen Seuraava 🕨        | nen Seuraava 🕨        | nen Seuraava 🕨        | nen Seuraava 🕨        | nen Seuraava 🕨        | nen Seuraava 🕨        | nen Seuraava 🕨        | nen Seuraava 🕨        | nen Seuraava 🕨        | nen Seuraava 🕨        | nen Seuraava 🕨        | nen Seuraava 🕨        | nen Seuraava 🕨        | nen Seuraava 🕨        | nen Seuraava 🕨        | nen Seuraava 🕨         | nen Seuraava 🕨        | nen Seuraava 🕨        | nen Seuraava 🕨         | nen Seuraava 🕨        | nen Seuraava 🕨        | nen Seuraava 🕨        | nen Seuraava 🕨        | nen Seuraava 🕨        | nen Seuraava 🕨       | nen Seuraava )      | nen Seuraava       | nen Seuraava       | nen Seuraava       | nen Seuraav       | nen Seuraav       | nen Seuraa       | nen Seuraa       | nen Seura       | nen Seura       | nen Seu        | nen Sei   | nen S          | nen             | nen              | nen        | nen        | nen        | nen        | ne         |
| linen Seuraava 🕨      | linen Seuraava 🕨      | linen Seuraava 🕨      | linen Seuraava 🕨     | linen Seuraava 🕨     | linen Seuraava 🕨      | linen Seuraava 🕨      | linen Seuraava 🕨     | linen Seuraava 🕨      | linen Seuraava 🕨      | linen Seuraava 🕨      | linen Seuraava 🕨      | linen Seuraava 🕨      | linen Seuraava 🕨      | linen Seuraava 🕨      | linen Seuraava 🕨      | linen Seuraava 🕨      | linen Seuraava 🕨      | linen Seuraava 🕨      | linen Seuraava 🕨      | linen Seuraava 🕨      | linen Seuraava 🕨      | linen Seuraava 🕨      | linen Seuraava 🕨      | linen Seuraava 🕨      | linen Seuraava 🕨      | linen Seuraava 🕨       | linen Seuraava 🕨      | linen Seuraava 🕨      | linen Seuraava 🕨       | linen Seuraava 🕨      | linen Seuraava 🕨      | linen Seuraava 🕨      | linen Seuraava 🕨      | linen Seuraava 🕨      | linen Seuraava 🕨     | linen Seuraava )    | linen Seuraava     | linen Seuraava     | linen Seuraava     | linen Seuraav     | linen Seuraav     | linen Seuraa     | linen Seuraa     | linen Seura     | linen Seura     | linen Seu      | linen Ser | linen          | linen           | linen            | linen      | linen      | linen      | linen      | line       |
| ellinen Seuraava 🕨    | ellinen Seuraava 🕨    | ellinen Seuraava 🕨    | ellinen Seuraava 🕨   | ellinen Seuraava 🕨   | ellinen Seuraava 🕨    | ellinen Seuraava 🕨    | ellinen Seuraava 🕨   | ellinen Seuraava 🕨    | ellinen Seuraava 🕨    | ellinen Seuraava 🕨    | ellinen Seuraava 🕨    | ellinen Seuraava 🕨    | ellinen Seuraava 🕨    | ellinen Seuraava 🕨    | ellinen Seuraava 🕨    | ellinen Seuraava 🕨    | ellinen Seuraava 🕨    | ellinen Seuraava 🕨    | ellinen Seuraava 🕨    | ellinen Seuraava 🕨    | ellinen Seuraava 🕨    | ellinen Seuraava      | ellinen Seuraava 🕨    | əllinen Seuraava 🕨    | əllinen Seuraava 🕨    | əllinen Seuraava 🕨     | əllinen Seuraava 🕨    | əllinen Seuraava 🕨    | əllinen Seuraava 🕨     | əllinen Seuraava 🕨    | əllinen Seuraava 🕨    | ellinen Seuraava 🕨    | ellinen Seuraava 🕨    | ellinen Seuraava 🕨    | əllinen Seuraava 🕨   | ellinen Seuraava )  | ellinen Seuraava   | ellinen Seuraava   | ellinen Seuraava   | ellinen Seuraav   | ellinen Seuraav   | ellinen Seuraa   | ellinen Seuraa   | ellinen Seura   | ellinen         | ellinen Seur   | ellinen   | ellinen        | ellinen         | ellinen          | ellinen    | əllinen    | əllinen    | əllinen    | əlline     |
| dellinen Seuraava 🕨   | dellinen Seuraava 🕨   | dellinen Seuraava 🕨   | dellinen Seuraava 🕨  | dellinen Seuraava 🕨  | dellinen Seuraava 🕨   | dellinen Seuraava 🕨   | dellinen Seuraava 🕨  | dellinen Seuraava 🕨   | dellinen Seuraava 🕨   | dellinen Seuraava 🕨   | dellinen Seuraava 🕨   | dellinen Seuraava 🕨   | dellinen Seuraava 🕨   | dellinen Seuraava 🕨   | dellinen Seuraava 🕨   | dellinen Seuraava 🕨   | dellinen Seuraava 🕨   | dellinen Seuraava 🕨   | dellinen Seuraava 🕨   | dellinen Seuraava 🕨   | dellinen Seuraava 🕨   | dellinen Seuraava 🕨   | dellinen Seuraava 🕨   | dellinen Seuraava 🕨   | dellinen Seuraava 🕨   | dellinen Seuraava 🕨    | dellinen Seuraava 🕨   | dellinen Seuraava 🕨   | dellinen Seuraava 🕨    | dellinen Seuraava 🕨   | dellinen Seuraava 🕨   | dellinen Seuraava 🕨   | dellinen Seuraava 🕨   | dellinen Seuraava 🕨   | dellinen Seuraava 🕨  | dellinen Seuraava ) | dellinen Seuraava  | dellinen Seuraava  | dellinen Seuraava  | dellinen Seuraav  | dellinen Seuraav  | dellinen Seuraa  | dellinen Seuraa  | dellinen Seura  | dellinen Seura  | dellinen Seur  | dellinen  | dellinen       | dellinen        | dellinen         | dellinen   | dellinen   | dellinen   | dellinen   | delline    |
| Edellinen Seuraava 🕨  | Edellinen Seuraava 🕨  | Edellinen Seuraava 🕨  | Edellinen Seuraava 🕨 | Edellinen Seuraava 🕨 | Edellinen Seuraava 🕨  | Edellinen Seuraava 🕨  | Edellinen Seuraava 🕨 | Edellinen Seuraava 🕨  | Edellinen Seuraava 🕨  | Edellinen Seuraava 🕨  | Edellinen Seuraava 🕨  | Edellinen Seuraava 🕨  | Edellinen Seuraava 🕨  | Edellinen Seuraava 🕨  | Edellinen Seuraava 🕨  | Edellinen Seuraava 🕨  | Edellinen Seuraava 🕨  | Edellinen Seuraava 🕨  | Edellinen Seuraava 🕨  | Edellinen Seuraava 🕨  | Edellinen Seuraava 🕨  | Edellinen Seuraava 🕨  | Edellinen Seuraava 🕨  | Edellinen Seuraava 🕨  | Edellinen Seuraava 🕨  | Edellinen Seuraava 🕨   | Edellinen Seuraava 🕨  | Edellinen Seuraava 🕨  | Edellinen Seuraava 🕨   | Edellinen Seuraava 🕨  | Edellinen Seuraava 🕨  | Edellinen Seuraava 🕨  | Edellinen Seuraava 🕨  | Edellinen Seuraava 🕨  | Edellinen Seuraava 🕨 | Edellinen Seuraava  | Edellinen Seuraava | Edellinen Seuraava | Edellinen Seuraava | Edellinen Seuraav | Edellinen Seuraav | Edellinen Seuraa | Edellinen Seuraa | Edellinen Seura | Edellinen Seura | Edellinen Seur | Edellinen | Edellinen      | Edellinen       | Edellinen        | Edellinen  | Edellinen  | Edellinen  | Edellinen  | Edelline   |
| Edellinen Seuraava >> | Edellinen Seuraava >> | Edellinen Seuraava >> | Edellinen Seuraava 🕨 | Edellinen Seuraava 🕨 | Edellinen Seuraava >> | Edellinen Seuraava >> | Edellinen Seuraava 🕨 | Edellinen Seuraava >> | Edellinen Seuraava >> | Edellinen Seuraava >> | Edellinen Seuraava >> | Edellinen Seuraava >> | Edellinen Seuraava >> | Edellinen Seuraava >> | Edellinen Seuraava >> | Edellinen Seuraava >> | Edellinen Seuraava >> | Edellinen Seuraava >> | Edellinen Seuraava >> | Edellinen Seuraava >> | Edellinen Seuraava >> | Edellinen Seuraava >> | Edellinen Seuraava >> | Edellinen Seuraava >> | Edellinen Seuraava >> | Edellinen Seuraava >>> | Edellinen Seuraava >> | Edellinen Seuraava >> | Edellinen Seuraava >>> | Edellinen Seuraava >> | Edellinen Seuraava >> | Edellinen Seuraava >> | Edellinen Seuraava >> | Edellinen Seuraava >> | Edellinen Seuraava   | Edellinen Seuraava  | Edellinen Seuraava | Edellinen Seuraava | Edellinen Seuraava | Edellinen Seuraav | Edellinen Seuraav | Edellinen Seuraa | Edellinen Seuraa | Edellinen Seura | Edellinen Seura | Edellinen      | Edellinen | Edellinen      | Edellinen       | Edellinen        | Edellinen  | Edellinen  | Edellinen  | Edellinen  | Edelline   |

Vahvista, että täyttämäsi tiedot ovat oikein. Klikkaa tämän jälkeen "Lähetä". Saat sähköpostiisi kuittauksen hakemuksesi vastaanottamisesta.

| Vahvistus                                            |         |
|------------------------------------------------------|---------|
| Vahvista, että kaikki täyttämäsi tiedot ovat oikein. |         |
|                                                      | Peruuta |